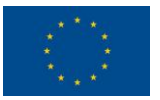

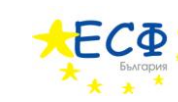

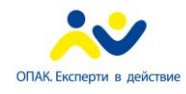

# НАРЪЧНИК ЗА ПОТРЕБИТЕЛИТЕ НА СИСТЕМАТА ЗА ЕЛЕКТРОННИ УСЛУГИ НА ОБЩИНА БОРИНО

#### по проект

"Повишаване качеството на предлаганите услуги от общинските администрации Борино и Доспат, чрез прилагане на модела " едно гише" и въвеждане на електронни услуги, съгласно проведена процедура по ЗОП с предмет: "Разработване и внедряване на платформа за електронни услуги и управление в администрациите на общините Борино и Доспат"

ОФИЦИАЛЕН УЕБ-САЙТ НА ОБЩИНА БОРИНО. ЗАЯВЯВАНЕ НА ЕЛЕКТРОННИ АДМИНИСТРАТИВНИ УСЛУГИ И СЛЕДЕНЕ НА ТЯХНОТО СЪСТОЯНИЕ. СПРАВКИ ЗА ДЪЛЖИМИ МЕСТНИ ДАНЪЦИ И ТАКСИ.

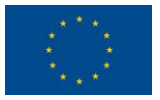

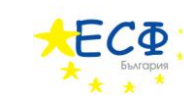

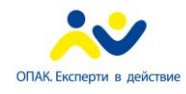

Тази страница преднамерено е оставена празна

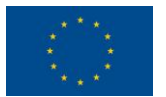

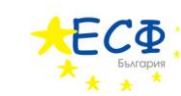

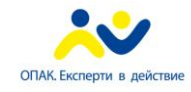

# СЪДЪРЖАНИЕ

| I.   | Въведение                                                                                                    | 5                  |
|------|----------------------------------------------------------------------------------------------------|--------------------|
| l    | ак да се използва ръководството                                                                                                    | 5                  |
| II.  | Представяне на проекта                                                                                                    | 6                  |
| ]    | олзи за гражданите и администрацията                                                                                                    | 6                  |
| (    | ьответствие с нормативната уредба                                                                                                    | 7                  |
|      | а Консорциума                                                                                                    | 7                  |
| III. | Електронни административни услуги                                                                                                    | 8                  |
| (    | бща информация за процесите по заявяване на електронна административна услуга                                                                                              | 9                  |
|      | 1. Попълване на заявление за електронна административна услуга, посредст<br>електронна бланка на уеб-сайта на общината                                                     | вом<br>10          |
|      | 2. Преглед на заявление за електронна административна услуга посредст приложение за визуализация на уеб-сайта на общината                                                  | вом<br>10          |
|      | 3. Подписване на заявление за електронна административна услуга, посредст приложение за подписване с електронен подпис                                                     | ъом<br>10          |
|      | 4. Преглед на заявление за електронна административна услуга след него подписване, посредством приложение за визуализация на уеб-сайта на общината                         | зото<br>10         |
|      | 5. Подаване на заявление за електронна административна услуга, посредст приложение на уеб-сайта на общината                                                                | вом<br>11          |
|      | 6. Следене състоянието на вече заявена електронна административна услуга                                                                                                   | 11                 |
| :    | аявяване на електронна административна услуга "Издаване на удостоверение за дант<br>ценка на недвижим имот" – за право на собственост върху недвижим имот за физич<br>ица" | ьчна<br>ески<br>12 |
|      | 1. Попълване на заявление                                                                                                    | 13                 |
|      | 2. Преглед на заявление                                                                                                    | 19                 |
|      | 3. Подписване на заявление                                                                                                    | 22                 |
|      | 4. Преглед след подписване на заявление                                                                                                    | 25                 |
|      | 5. Подаване на заявление                                                                                                    | 26                 |
|      | 6. Следене на състоянието                                                                                                    | 27                 |
| 3    | аявяване на електронна административна услуга "Издаване на удостоверение<br>екларирани данни - за физически лица"                                                          | еза<br>28          |
|      | 1. Попълване на заявление                                                                                                    | 29                 |
|      | 2. Преглед на заявление                                                                                                    | 33                 |
|      | 3. Подписване на заявление                                                                                                    | 35                 |
|      | 4. Преглед след подписване на заявление                                                                                                    | 36                 |
|      | 5. Подаване на заявление                                                                                                    | 37                 |
|      | Стр. 3                                                                                                    |                    |

Изпълнител по договор от 7 април 2010: **Консорциум ТехноЛогика – АКТ Софт** София 1000, ул. Червена стена № 46, п.к. 1421, ЕИК 175860353

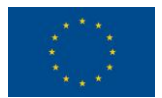

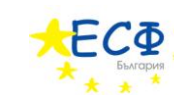

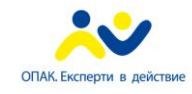

| 6. Следен                    | е на състоянието                                                                                   |                    |
|------------------------------|----------------------------------------------------------------------------------------------------|--------------------|
| Преглед на с<br>предоставяне | официални електронни документи, изпратени от общината,<br>ето на електронна административна услуга | във връзка с<br>39 |
| Официален                    | електронен документ "Потвърждаване за получаване"                                                  |                    |
| Официален                    | електронен документ "Съобщение, че получаването не се потвъј                                       | рждава" 40         |
| Регистрация н                | на потребител в уеб-сайта на общината                                                              |                    |
| Вход на регис                | триран потребител в уеб-сайта на общината                                                          |                    |
| Следене исто<br>услуги       | орията на всички, заявени от дадено лице, електронни адми                                          | инистративни<br>45 |
| Справка за дъ                | лжими местни данъци и такси                                                                        |                    |
| IV. Често зад                | авани въпроси                                                                                      |                    |
| Електронни а                 | дминистративни услуги                                                                              |                    |
| Уеб-сайт на об               | бщината                                                                                            |                    |
| V. Информаци                 | ия за контакт с община Борино                                                                      |                    |

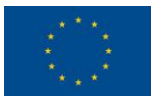

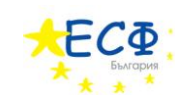

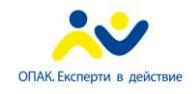

## I. ВЪВЕДЕНИЕ

Тази глава има за цел да запознае потребителите с темите, които ще бъдат разгледани в настоящото ръководство.

- Ще бъде представен Проекта, по който е изградена административната информационна система на община Борино.
- Предоставят се указания за това как потребителите да заявят електронна административна услуга стъпка-по-стъпка.
- Дават се отговори на често задавани въпроси относно заявяването на електронна административна услуга.
- Предоставя се информация за контакт с общината овластени лица, телефони, адрес на центъра за обслужване на потребителите и други.

Настоящото ръководство се използва от потребителите за запознаване с ползите, които носи възможността за заявяване на електронни административни услуги. Описва се процесът, по който протича предоставянето на една електронна административна услуга. Дават се практически указания, стъпка по стъпка, за това как потребителят да заяви електронна административна услуга, използвайки административната информационна система на община Борино.

## КАК ДА СЕ ИЗПОЛЗВА РЪКОВОДСТВОТО

За потребителите, които ще използват административната информационна система на общината за първи път, се препоръчва да се прочетат последователно всички глави на това ръководство.

Потребителите, които вече са запознати със системата и имат необходимост от конкретна информация относно процеса на заявяване на електронни административни услуги, могат да прочетат глави III. и IV.

Потребителите, които имат нужда от допълнителна информация или желаят да се свържат с общината, могат да използват данните в глава V.

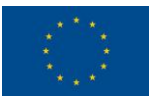

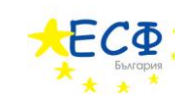

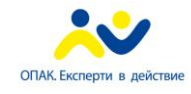

# II. ПРЕДСТАВЯНЕ НА ПРОЕКТА

### ПРОЕКТ

"РАЗРАБОТВАНЕ И ВНЕДРЯВАНЕ НА ПЛАТФОРМА ЗА ЕЛЕКТРОННИ УСЛУГИ И УПРАВЛЕНИЕ В АДМИНИСТРАЦИИТЕ НА ОБЩИНИТЕ БОРИНО И ДОСПАТ", ФИНАНСИРАНА ПО ОПЕРАТИВНА ПРОГРАМА КАПАЦИТЕТ", "АДМИНИСТРАТИВЕН ПРИОРИТЕТНА 0C III. "КАЧЕСТВЕНО АДМИНИСТРАТИВНО ОБСЛУЖВАНЕ И РАЗВИТИЕ НА ЕЛЕКТРОННОТО УПРАВЛЕНИЕ", ПОДПРИОРИТЕТ 3.1. "ПОДОБРЯВАНЕ НА ОБСЛУЖВАНЕТО ЗА ГРАЖДАНИТЕ И БИЗНЕСА, В ТОВА ЧИСЛО ЧРЕЗ РАЗВИТИЕ НА ЕЛЕКТРОННОТО УПРАВЛЕНИЕ", БЮДЖЕТНА ЛИНИЯ BG05P0002/08/3.1-02

В отговор на директивите на Европейския Съюз и изискванията на гражданското общество за подобряване качеството на информационните услуги за граждани и повишаване на ефективността в работата на държавната администрация, консорциум от водещите български софтуерни фирми ТехноЛогика и АКТ Софт разработи и внедри в общините Борино и Доспат, област Смолян платформа за предоставяне на електронни услуги на гражданите и бизнеса. Проектът е финансиран по оперативна програма "Административен капацитет" на Европейския Съюз.

Предоставянето на електронни административни услуги се осъществява през специално създаден уеб портал и включва "Издаване на удостоверение за декларирани данни" и "Издаване на удостоверение за данъчна оценка на недвижим имот". Основната концепция, върху която се гради проекта, е "обслужване на едно гише". За успешната реализация е извършено разработване и внедряване на информационна система с различни нива на достъп до информация за служители на администрацията и граждани.

Проектът включва и цялостно обновяване на интернет сайтовете на общините с цел улеснена навигация и предоставяне на по-детайлна информация относно организацията на администрациите, техните дейности, както и културните, икономически, исторически, географски и други характеристики на общините.

## ползи за гражданите и администрацията

- ✓ Значително подобряване на организацията и оптимизация на работните процеси, чрез внедряване на модела за обслужване на "едно гише";
- ✓ Информацията и услугите, предлагани от общинската администрация, са напълно достъпни от специализирани работни места във всяко кметство към съответната община;
- ✓ Осигуряване на прозрачност в работата на общинската администрация при извършване на услуги на гражданите и бизнеса;
- ✓ Намаляване на предпоставките за корупция и субективизъм при обслужване на клиенти;

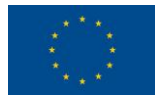

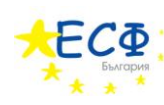

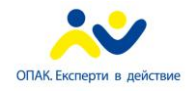

- ✓ Предоставяне на възможности да се проследи и да се получи информация за движението на заявления, молби и жалби по отдели;
- ✓ Опростяване на достъпа на гражданите и бизнеса до административни услуги, спестяване на време и средства;
- По-бързо и качествено обслужване на граждани и бизнеса;
- ✓ Намаляване на клиенто-потока по стаите в общината, което ще се отрази положително на работата на служителите;
- Осъществяване на ефективен контрол, както върху работата на самите служители, така и върху стопанската дейност;
- ✓ Осигуряване на достъп на гражданите до решения на Общинския съвет и други нормативни документи;
- ✓ Осигуряване на достъп на гражданите до ясна и точна информация относно структурата на общината, контактите със служителите и предлаганите услуги;
- ✓ Равен достъп до информации и услуги на всеки един гражданин без да се прави разлика по пол, религия, раса и социален статус;
- ✓ Харта на клиента: <u>http://www.borino.bg/HomePage/VerticalMenu/ForTheClient.aspx</u>

## СЪОТВЕТСТВИЕ С НОРМАТИВНАТА УРЕДБА

Разработената платформа изцяло съответства на приетата в Република България нормативна уредба относно предоставянето на електронни услуги на гражданите и бизнеса:

- ✓ закони за електронното управление и електронния документ и електронния подпис;
- наредби за водене, съхраняване и достъп до регистъра на информационните обекти и до регистъра на електронните услуги; за електронните административни услуги; за издаване, използване и прекратяване на удостоверения за електронен подпис в администрациите; за общите изисквания за оперативна съвместимост и информационна сигурност; за изискванията към единната среда за обмен на електронни документи; за вътрешния оборот на електронни документи и документи на хартиен носител в администрациите;
- ✓ инструкции за изискванията към дизайна на интернет страниците на администрациите; за институционална идентичност на администрациите; за наименованията на домейните и поддомейните, използвани от администрациите.

## ЗА КОНСОРЦИУМА

Консорциумът ТехноЛогика - АКТ Софт обединява голям брой професионалисти (над 200) и ноу хау в областта разработване, внедряване и поддръжка на информационни системи. И двете фирми са сертифицирани по ISO 9000:2008.

Всяка от компаниите ТехноЛогика и АКТ Софт има повече от 15 години история на българския пазар и стабилен бизнес, което ги превръща в надежден партньор за реализация на ключови проекти с дългосрочен ефект.

Повече информация за АКТ Софт може да бъде намерена на <u>www.act-soft.com</u>. Повече информация за ТехноЛогика може да бъде намерена на <u>www.technologica.com</u>.

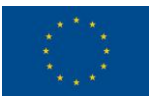

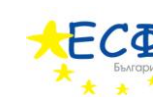

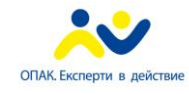

# III. ЕЛЕКТРОННИ АДМИНИСТРАТИВНИ УСЛУГИ

Тази глава предоставя на потребителите указания стъпка по стъпка за целия процес на заявяване на електронна административна услуга и впоследствие следене на нейното състояние. Тези указания се дават за двете електронни административни услуги, предлагани от общината към момента:

- "Издаване на удостоверение за данъчна оценка на недвижим имот за право на собственост върху недвижим имот за физически лица".
- "Издаване на удостоверение за декларирани данни за физически лица".

Ще бъдат дадени също така указания за:

- Следене историята на всички, заявени от дадено лице, електронни административни услуги.
- Справки за дължими местни данъци и такси.

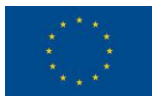

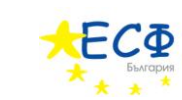

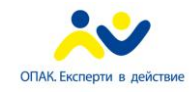

## ОБЩА ИНФОРМАЦИЯ ЗА ПРОЦЕСИТЕ ПО ЗАЯВЯВАНЕ НА ЕЛЕКТРОННА АДМИНИСТРАТИВНА УСЛУГА

Тази секция дава обща представа за стъпките, по които заявителят трябва да премине, за да получи електронна административна услуга от общината. Детайлно разяснение на тези стъпки ще бъде дадено в последващите секции.

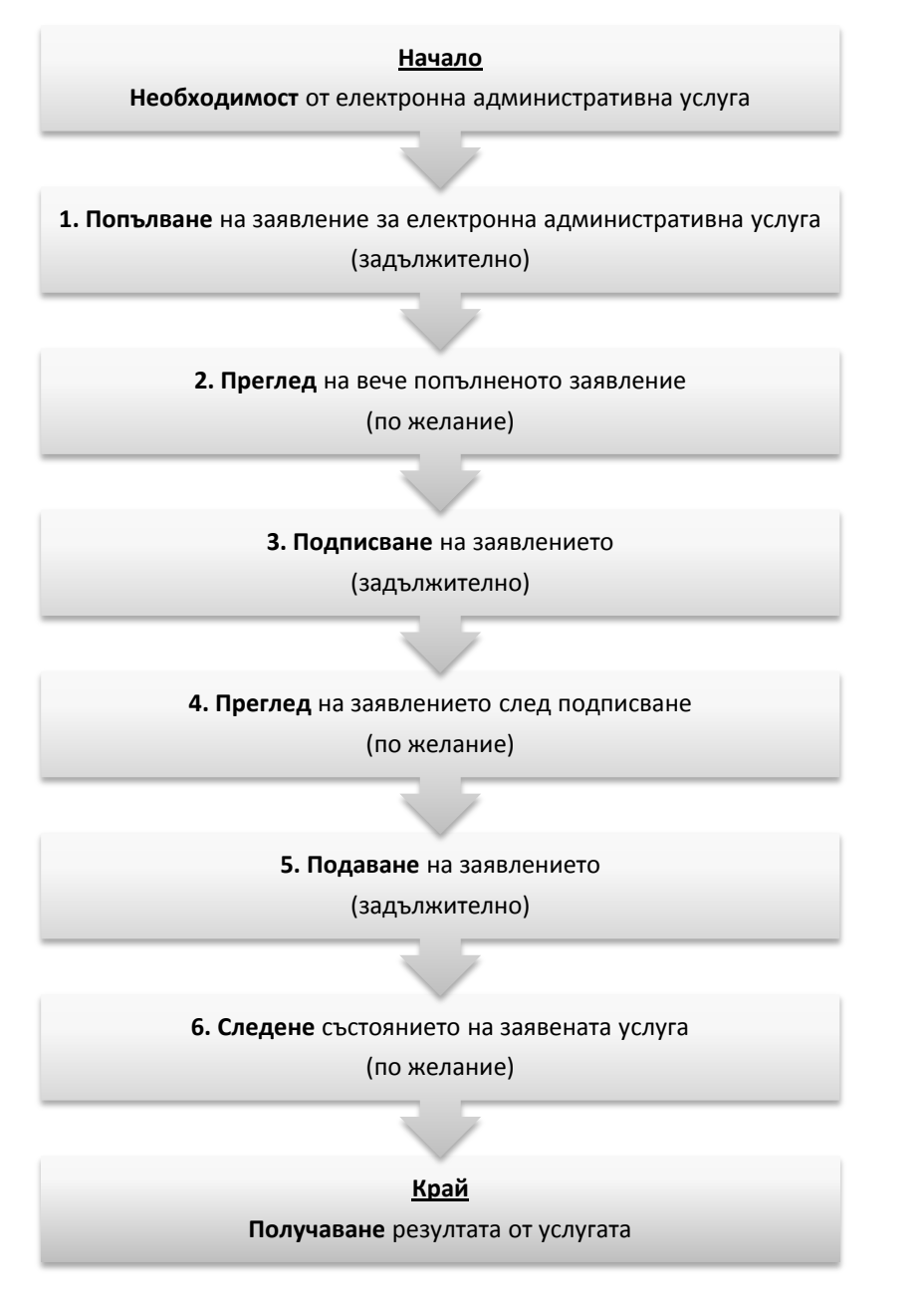

ФИГУРА 1 - СТЪПКИ, КОИТО ЗАЯВИТЕЛЯТ ТРЯБВА ДА ИЗПЪЛНИ, ЗА ДА ПОЛУЧИ ЕЛЕКТРОННА АДМИНИСТРАТИВНА УСЛУГА ОТ ОБЩИНАТА

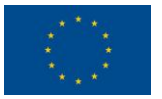

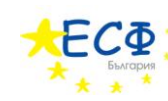

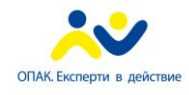

## 1. ПОПЪЛВАНЕ НА ЗАЯВЛЕНИЕ ЗА ЕЛЕКТРОННА АДМИНИСТРАТИВНА УСЛУГА, ПОСРЕДСТВОМ ЕЛЕКТРОННА БЛАНКА НА УЕБ-САЙТА НА ОБЩИНАТА

Процесът по заявяване на електронна административна услуга започва с попълване на електронна бланка в уеб-приложението на общината (www.borino.bg). Най-общо заявителят отваря уеб-сайта на общината, избира каква електронна административна услуга иска да заяви и започва попълване на електронна бланказаявление за тази услуга. Тази електронна бланка е разделена на секции, като например: "Автор на електронното заявление", "Адрес за кореспонденция" и други. След въвеждане на необходимата информация в бланката заявителят натиска бутон за създаване на електронно заявление и съхранява получения файл-заявление на своя компютър. Предстои преглед на вече попълненото заявление посредством страницата за преглед на електронни документи на уеб-сайта на общината.

## 2. ПРЕГЛЕД НА ЗАЯВЛЕНИЕ ЗА ЕЛЕКТРОННА АДМИНИСТРАТИВНА УСЛУГА ПОСРЕДСТВОМ ПРИЛОЖЕНИЕ ЗА ВИЗУАЛИЗАЦИЯ НА УЕБ-САЙТА НА ОБЩИНАТА

Прегледът на вече попълненото заявление е втората стъпка по заявяване на електронна административна услуга. Заявителят извършва преглед на попълненото заявление, за да провери дали въведените от него/нея данни са верни. Тази стъпка не е задължителна, но е препоръчителна. Самият преглед се извършва посредством качването на файла-заявление от компютъра на заявителя на специална уеб-страница на сайта на общината. Тази страница визуализира данните от заявлението в удобен за четене вид, тъй като файла съдържа техническа информация и не е предназначен за отваряне с текстообработваща програма. След като се е уверил, че въведените от него/нея данни са верни, заявителят преминава към подписване на заявлението.

## 3. ПОДПИСВАНЕ НА ЗАЯВЛЕНИЕ ЗА ЕЛЕКТРОННА АДМИНИСТРАТИВНА УСЛУГА, ПОСРЕДСТВОМ ПРИЛОЖЕНИЕ ЗА ПОДПИСВАНЕ С ЕЛЕКТРОНЕН ПОДПИС

Третата стъпка по заявяване на електронна административна услуга е подписване на заявлението. Заявителят изтегля приложение за подписване от уеб-сайта на общината и го използва, за да подпише заявлението си със своя електронен подпис. Приложението за подписване е програма, специално създадена за подписване на електронни заявления с електронен подпис. То се изтегля от уеб-сайта на общината и се стартира на компютъра на заявителя. В приложението заявителят избира заявлението, което ще подписва, електронният подпис, който ще използва за подписване и натиска бутона "Подписи". Подписаното заявление се съхранява на компютъра на заявителя.

## 4. ПРЕГЛЕД НА ЗАЯВЛЕНИЕ ЗА ЕЛЕКТРОННА АДМИНИСТРАТИВНА УСЛУГА СЛЕД НЕГОВОТО ПОДПИСВАНЕ, ПОСРЕДСТВОМ ПРИЛОЖЕНИЕ ЗА ВИЗУАЛИЗАЦИЯ НА УЕБ-САЙТА НА ОБЩИНАТА

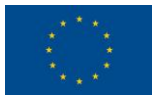

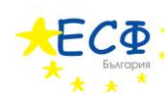

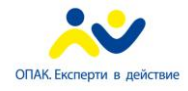

Прегледът на заявление след неговото подписване се извършва по същия начин, както прегледа на неподписано заявление. Целта е отново заявителят да провери дали след подписването данните в заявлението са коректни. Разликата с прегледът на неподписано заявление е, че при прегледа на подписано заявление се визуализират данни и за електронния подпис, с който е подписано заявлението. Тази стъпка е незадължителна, но препоръчителна. След като се е уверил във верността на данните, заявителят преминава към подаване на заявлението.

## 5. ПОДАВАНЕ НА ЗАЯВЛЕНИЕ ЗА ЕЛЕКТРОННА АДМИНИСТРАТИВНА УСЛУГА, ПОСРЕДСТВОМ ПРИЛОЖЕНИЕ НА УЕБ-САЙТА НА ОБЩИНАТА

Подаването на заявлението е петата стъпка от процеса по заявяване на електронна административна услуга. Подаването представлява качване на подписаното заявление от компютъра на заявителя на уеб-сайта на общината и подаването му за последваща обработка от общината. След подаване на заявлението, заявителят има възможност да следи какво е състоянието на заявената от него/нея електронна административна услуга.

## 6. СЛЕДЕНЕ СЪСТОЯНИЕТО НА ВЕЧЕ ЗАЯВЕНА ЕЛЕКТРОННА АДМИНИСТРАТИВНА УСЛУГА

Следене на състоянието на вече заявена електронна административна услуга е последната стъпка, която заявителят извършва, преди да получи резултата от услугата. Посредством специална страница на уеб-сайта на общината, заявителят установява в какъв етап се намира изпълнението на заявената от него/нея услуга. Ако всички етапи са изпълнени успешно, заявителят заплаща дължимите такси по един от начините, приети в България, и отива до офис на общината, за да получи резултата от услугата.

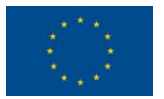

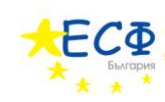

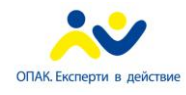

## ЗАЯВЯВАНЕ НА ЕЛЕКТРОННА АДМИНИСТРАТИВНА УСЛУГА "ИЗДАВАНЕ НА УДОСТОВЕРЕНИЕ ЗА ДАНЪЧНА ОЦЕНКА НА НЕДВИЖИМ ИМОТ" – ЗА ПРАВО НА СОБСТВЕНОСТ ВЪРХУ НЕДВИЖИМ ИМОТ ЗА ФИЗИЧЕСКИ ЛИЦА"

Тази секция предоставя указания стъпка-по-стъпка за заявяване на електронна административна услуга "Издаване на удостоверение за данъчна оценка на недвижим имот" – за право на собственост върху недвижим имот за физически лица".

Издаването на удостоверение за данъчна оценка на недвижим имот изисква заявителя да предостави лични данни за автора и получателя на услугата, данни за имота – предмет на оценката, адрес за кореспонденция, информация пред кого и във връзка с какво трябва да послужи оценката, начин на получаване на резултата от услугата и приложени документи.

Заявяването на електронна административна услуга "Издаване на удостоверение за данъчна оценка на недвижим имот" – за право на собственост върху недвижим имот за физически лица" се състои от следните стъпки:

- 1. Попълване на заявление за "Издаване на удостоверение за данъчна оценка на недвижим имот за право на собственост върху недвижим имот за физически лица".
- 2. **Преглед на заявление** за "Издаване на удостоверение за данъчна оценка на недвижим имот за право на собственост върху недвижим имот за физически лица".
- 3. Подписване на заявление за "Издаване на удостоверение за данъчна оценка на недвижим имот за право на собственост върху недвижим имот за физически лица".
- 4. **Преглед след подписване на заявление** за "Издаване на удостоверение за данъчна оценка на недвижим имот за право на собственост върху недвижим имот за физически лица".
- 5. **Подаване на заявление** за "Издаване на удостоверение за данъчна оценка на недвижим имот за право на собственост върху недвижим имот за физически лица".
- 6. Следене на състоянието на заявена електронна административна услуга "Издаване на удостоверение за данъчна оценка на недвижим имот – за право на собственост върху недвижим имот за физически лица".

Следват подробни указания за изпълнение на всяка от шестте стъпки.

ВАЖНО: ЗАЯВИТЕЛЯТ МОЖЕ ДА ИЗПОЛЗВА УЕБ-САЙТА НА ОБЩИНА БОРИНО, ЗА ДА НАБЛЮДАВА ВИДЕО-ДЕМОНСТРАЦИЯ НА УКАЗАНИЯТА, КОИТО СЛЕДВАТ. ЕЛЕКТРОННИЯТ АДРЕС E: http://www.borino.bg/el/do/

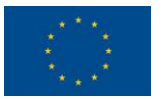

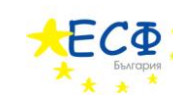

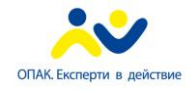

#### 1. ПОПЪЛВАНЕ НА ЗАЯВЛЕНИЕ

Следват указания за попълване на заявление за "Издаване на удостоверение за данъчна оценка на недвижим имот – за право на собственост върху недвижим имот за физически лица".

1. Заявителят зарежда в своя уеб-браузър сайта на общината. В полето за електронен адрес се въвежда "<u>www.borino.bg</u>".

| Община Борино<br>официален сайт |                                                                                                    | но             |         |                                                                                                    | 1110                                            |                            |
|---------------------------------|----------------------------------------------------------------------------------------------------|----------------|---------|----------------------------------------------------------------------------------------------------|-------------------------------------------------|----------------------------|
| За Борино                       | Администрация                                                                                                    | Общински съвет | Проекти | ,                                                                                                    | Р                                               |                            |
| Населени места                  | Начало                                                                                                    |                |         |                                                                                                    |                                                 |                            |
| Административни услуги          | ]                                                                                                    |                |         |                                                                                                    | -                                               | АНКЕТА                     |
| Харта на клиента                | Последно обновени страници<br>" <u>Успешно генериране</u> "последно редактирана на 02.12.2010 06:36<br>" <u>Сепо Бийново</u> "последно редактирана на 30.11.2010 04:16<br>" <u>Детска градина</u> "последно редактирана на 30.11.2010 04:14<br><u>"Училище</u> "последно редактирана на 30.11.2010 04:11<br>" <u>Актуалиц</u> "последно редактирана на 26.11.2010 05:06 |                |         | Ă                                                                                                    | новини                                          |                            |
| Туризъм и екология              |                                                                                                    |                |         | Прогр                                                                                                    | 3M3                                             |                            |
| Културен календар               |                                                                                                    |                |         | <u>прадина</u> "последно редактирана на 30.11.2010 04:14 Дата: 29.06.<br><u>зе</u> "последно редактирана на 30.11.2010 04:11<br>ще"последно редактирана на 26.11.2010 05:06 Известна е п |                                                 | 29.00.2010<br>на е програм |
| Полезни връзки                  |                                                                                                    |                |         | катего<br>борба                                                                                                    | турнира по футоо.<br>категориите в тур<br>борба |                            |
| Галерия                         |                                                                                                    |                |         |                                                                                                    | повече инф                                      |                            |
| Форум                           |                                                                                                    |                |         |                                                                                                    |                                                 |                            |
| Блог                            |                                                                                                    |                |         |                                                                                                    | <b>B</b>                                        | обяви                      |
|                                 |                                                                                                    |                |         |                                                                                                    | Отвар<br>Дата:                                  | яне на офер<br>29.06.2010  |
| СИГНАЛИ ЗА КОРУПЦИЯ             |                                                                                                    |                |         |                                                                                                    | Отвар<br>Разра(                                 | яне на офер<br>ботване и   |

ФИГУРА 2 - УЕБСАЙТ НА ОБЩИНА "БОРИНО"

2. В лявото навигационно меню се кликва върху бутона "Административни услуги".

| За Борино              | J |
|------------------------|---|
| Населени места         |   |
| Административни услуги | > |
| Харта на клиента       |   |

ФИГУРА 3 – ЛЯВО НАВИГАЦИОННО МЕНЮ НА УЕБСАЙТА НА ОБЩИНАТА

- Стр. 13

Изпълнител по договор от 7 април 2010: **Консорциум ТехноЛогика – АКТ Софт** София 1000, ул. Червена стена № 46, п.к. 1421, ЕИК 175860353

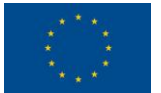

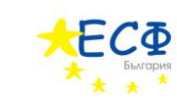

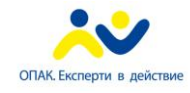

3. В отворилото се под-меню се кликва върху текста "Е-услуги".

| Административни услуги |
|------------------------|
| Подаване на заявление  |
| Проверка на услуга     |
| Преглед на документ    |
| Е-услуги               |
|                        |

ФИГУРА 4 – ПОД-МЕНЮ КЪМ ЛЯВО НАВИГАЦИОННО МЕНЮ НА УЕБСАЙТА НА ОБЩИНАТА

4. В заредилото се съдържание, вдясно на навигационното меню, се кликва върху връзката "Удостоверение за дънъчна оценка".

| V                      |                           |                  |
|------------------------|---------------------------|------------------|
|                        | Администрация             | Общински съв     |
| За Борино              |                           |                  |
| Населени места         | Начало > Админист         | ративни услуги : |
|                        | одостоверение за д        | анъчна оценка    |
| административни услуги | <u>Удостоверение за д</u> | екларирани дан   |
| Подаване на заявление  | Преглед на докумен        | <u>1T</u>        |
| Проверка на услуга     |                           |                  |
| Преглед на документ    |                           |                  |
| Е-услуги               |                           |                  |

ФИГУРА 5 – СТРАНИЦА СЪС СПИСЪК ОТ ПРЕДЛАГАНИ ЕЛЕКТРОННИ УСЛУГИ

Появява се електронна бланка-заявление за електронна административна услуга "Издаване на удостоверение за данъчна оценка на недвижим имот – за право на собственост върху недвижим имот за физически лица".

#### ПОПЪЛВА СЕ ЕЛЕКТРОННАТА БЛАНКА – ЗАЯВЛЕНИЕ

#### СЕКЦИЯ "ЗАЯВИТЕЛ НА ЕЛЕКТРОННА АДМИНИСТРАТИВНА УСЛУГА"

5. Ако авторът на заявлението и получателя на електронната административна услуга са едно и също лице, се поставя отметка в полето "Авторът на заявлението за административна услуга съвпада с получателя й". Поставянето на отметка в това поле позволява въвеждането на данните за автора/получателя само веднъж. В този случай се пропускат стъпки 6 до 12 и се преминава директно към стъпка 13.

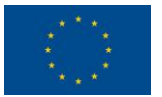

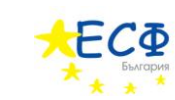

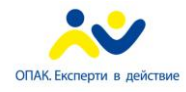

#### "АВТОР НА ЕЛЕКТРОННОТО ИЗЯВЛЕНИЕ"

ВАЖНО: СТЪПКИТЕ ОТ ТАЗИ СЕКЦИЯ (6 ДО 12) СЕ ИЗПЪЛНЯВАТ САМО, АКО АВТОРЪТ НА ЗАЯВЛЕНИЕТО И ПОЛУЧАТЕЛЯ НА ЕЛЕКТРОННАТА АДМИНИСТРАТИВНА УСЛУГА **НЕ** СА ЕДНО И СЪЩО ЛИЦЕ. В ПРОТИВЕН СЛУЧАЙ СЕ ПРЕМИНАВА КЪМ СТЪПКА 13.

6. Посочва се дали авторът на електронното изявление е български гражданин или чужденец.

Ако авторът е български гражданин се кликва в кръгчето вдясно на текста "*Български гражданин"*. След това се преминава към стъпка 7.

Ако авторът е чужденец се кликва в кръгчето вдясно на текста "*Чужденец*". След това се преминава към стъпка 9.

#### АКО АВТОРЪТ Е БЪЛГАРСКИ ГРАЖДАНИН

ВАЖНО: СТЪПКИТЕ В ТАЗИ СЕКЦИЯ (7 И 8) СЕ ИЗПЪЛНЯВАТ САМО, АКО Е ПОСОЧЕНО, ЧЕ АВТОРЪТ Е БЪЛГАРСКИ ГРАЖДАНИН. В ПРОТИВЕН СЛУЧАЙ СЕ ПРЕМИНАВА КЪМ СТЪПКА 9.

- 7. Попълват се полетата "Собствено име", "Бащино име", "Фамилно име", "Псевдоним". Изисквания: "Собствено име" се попълва задължително. Задължително е също така да се попълни поне едно от двете полета "Бащино име" или "Фамилно име". Имената се попълват на кирилица.
- 8. Попълва се ЕГН или ЛНЧ. Ако ще се въвежда ЕГН се кликва в кръгчето вдясно на текста "*ЕГН*". Ако ще се въвежда ЛНЧ се кликва в кръгчето вдясно на текста "*ЛНЧ*". Попълването на ЕГН или ЛНЧ е задължително.

#### АКО АВТОРЪТ Е ЧУЖДЕНЕЦ

ВАЖНО: СТЪПКИТЕ В ТАЗИ СЕКЦИЯ (9 ДО 12) СЕ ИЗПЪЛНЯВАТ САМО, АКО Е ПОСОЧЕНО, ЧЕ АВТОРЪТ Е ЧУЖДЕНЕЦ. В ПРОТИВЕН СЛУЧАЙ СЕ ПРЕМИНАВА КЪМ СТЪПКА 13.

9. Попълват се полетата "Собствено име(кирилица)", "Фамилно име(кирилица)", "Други имена(кирилица)", "Псевдоним(кирилица)", "Собствено име(латиница)", "Фамилно име(латиница)", "Други имена(латиница)", "Псевдоним(латиница)", "Дата на раждане".

Изисквания: Задължително се попълва поне едно от двете полета "Собствено име(кирилица)" или "Собствено име(латиница)". Ако е попълнено "Собствено име(кирилица)", се попълва задължително поне едно от двете полета "Фамилно име(кирилица)" или "Други имена(кирилица)". Ако е попълнено "Собствено име(латиница)", се попълва задължително поне едно от двете полета "Фамилно име(латиница)" или "Други имена(латиница)".

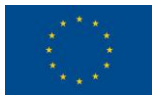

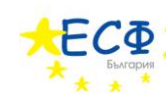

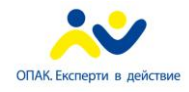

## МЯСТО НА РАЖДАНЕ

- 10. Избира се държава в полето "*Държава*" от падащия списък, който се отваря, чрез кликване върху стрелката, сочеща надолу.
- 11. Попълва се населено място в полето "Населено място".
- 12. Попълват се полетата "Номер на документ за самоличност", "Тип на документ за самоличност". Попълването на "Номер на документ за самоличност" е задължително.

#### "ПОЛУЧАТЕЛ НА ЕЛЕКТРОННАТА АДМИНИСТРАТИВНА УСЛУГА"

13. Посочва се дали получателят на електронната административна услуга е български гражданин или чужденец.

Ако получателят е български гражданин се кликва в кръгчето вдясно на текста "Български гражданин". След това се преминава към стъпка 14.

Ако получателят е чужденец се кликва в кръгчето вдясно на текста "*Чужденец*". След това се преминава към стъпка 16.

#### АКО ПОЛУЧАТЕЛЯТ Е БЪЛГАРСКИ ГРАЖДАНИН

ВАЖНО: СТЪПКИТЕ В ТАЗИ СЕКЦИЯ (14 И 15) СЕ ИЗПЪЛНЯВАТ САМО, АКО Е ПОСОЧЕНО, ЧЕ ПОЛУЧАТЕЛЯТ Е БЪЛГАРСКИ ГРАЖДАНИН. В ПРОТИВЕН СЛУЧАЙ СЕ ПРЕМИНАВА КЪМ СТЪПКА 16.

- 14. Попълват се полетата "Собствено име", "Бащино име", "Фамилно име", "Псевдоним". Изисквания: "Собствено име" се попълва задължително. Задължително е също така да се попълни поне едно от двете полета "Бащино име" или "Фамилно име". Имената се попълват на кирилица.
- 15. Попълва се ЕГН или ЛНЧ. Ако ще се въвежда ЕГН се кликва в кръгчето вдясно на текста "*ЕГН*". Ако ще се въвежда ЛНЧ се кликва в кръгчето вдясно на текста "*ЛНЧ*". Попълването на ЕГН или ЛНЧ е задължително.

#### АКО ПОЛУЧАТЕЛЯТ Е ЧУЖДЕНЕЦ

ВАЖНО: СТЪПКИТЕ В ТАЗИ СЕКЦИЯ (16 ДО 19) СЕ ИЗПЪЛНЯВАТ САМО, АКО Е ПОСОЧЕНО, ЧЕ ПОЛУЧАТЕЛЯТ Е ЧУЖДЕНЕЦ. В ПРОТИВЕН СЛУЧАЙ СЕ ПРЕМИНАВА КЪМ СТЪПКА 20.

16. Попълват се полетата "Собствено име(кирилица)", "Фамилно име(кирилица)", "Други имена(кирилица)", "Псевдоним(кирилица)", "Собствено име(латиница)", "Фамилно име(латиница)", "Други имена(латиница)", "Псевдоним(латиница)", "Дата на раждане".

Изисквания: Задължително се попълва поне едно от двете полета "Собствено име(кирилица)" или "Собствено име(латиница)". Ако е попълнено "Собствено

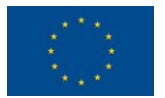

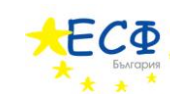

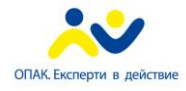

име(кирилица)", се попълва задължително поне едно от двете полета "Фамилно име(кирилица)" или "Други имена(кирилица)". Ако е попълнено "Собствено име(латиница)", се попълва задължително поне едно от двете полета "Фамилно име(латиница)" или "Други имена(латиница)".

#### МЯСТО НА РАЖДАНЕ

- 17. Избира се държава в полето "*Държава*" от падащия списък, който се отваря, чрез кликване върху стрелката, сочеща надолу.
- 18. Попълва се населено място в полето "Населено място".
- 19. Попълват се полетата "Номер на документ за самоличност", "Тип на документ за самоличност". Попълването на "Номер на документ за самоличност" е задължително.
- 20. Важно: Тази стъпка се изпълнява само, ако авторът на заявлението и получателя на електронната административна услуга не са едно и също лице. В противен случай се преминава към стъпка 21. Попълва се полето "Качество, в което авторът действа от името на титуляра и обем на представителната власт".
- 21. Попълва се полето "Адрес на електронна поща за получаване на електронни изявления". В това поле се попълва електронната поща, на която ще се изпращат електронни изявления, във връзка с предоставянето на електронната административна услуга. Попълването на "Адрес на електронна поща за получаване на електронни изявления" е задължително.

#### СЕКЦИЯ "ИМОТ"

- 22. Попълва се полето "Партиден номер". Важно: Ако на заявителят не е известен партидния номер на имота, полето "Партиден номер" не се попълва оставя се непроменена първоначално въведената стойност "Не знам". В този случай заявителят ще предостави данни за имота като попълни останалите полета в секция "Имот".
- 23. Избира се тип имот в полето "*Tun имот*" от падащия списък, който се отваря, чрез кликване върху стрелката, сочеща надолу.
- 24. Попълва се полето "Кметство".
- 25. Избира се населено място в полето "*Населено място*" от падащия списък, който се отваря, чрез кликване върху стрелката, сочеща надолу.
- 26. Попълват се полетата "Квартал", "Блок", "Вход", "Етаж", "Апартамент", "Улица", "Номер", "Пощенска кутия", "Други", "Местност", "Граници", "Стар номер на кадастера", "Номер от кадастера", "Номер на акт за държавна собственост", "Номер на имотна партида", "Описание".

#### СЕКЦИЯ "АДРЕС ЗА КОРЕСПОНДЕНЦИЯ"

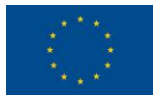

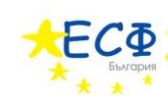

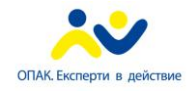

- 27. Избира се държава в полето "*Държава*" от падащия списък, който се отваря, чрез кликване върху стрелката, сочеща надолу.
- 28. Попълват се полетата "Пощенски код", "Област", "Община", "Населено място", "Адрес", "Телефон за контакти".
- 29. Попълва се полето "Да послужи пред".
- 30. Избира се във връзка с какво се заявява услугата в полето "*Във връзка с*" от падащия списък, който се отваря, чрез кликване върху стрелката, сочеща надолу.
- 31. Прикачват се файлове (максимум 3) в полетата "Прикачи файл". Прикачването на файл означава да се приложи друг документ към заявлението – например удостоверение за наследници. Заявителят натиска бутон "Browse…" и избира от компютъра си желания файл.
- 32. Посочва се по какъв начин заявителят иска да получи резултата от услугата това се осъществява посредством кликване с мишката в кръгчето вдясно на избраната възможност.
- 33. Избира се тип на услугата в полето "*Tun на услугата*" от падащия списък, който се отваря, чрез кликване върху стрелката, сочеща надолу.
- 34. Въвежда се кода от картинката с букви и цифри в полето "Въведете показания код". Този код е различен при всяко отваряне на страницата за попълване на заявление. Буквите и цифрите се въвеждат слято (без празни пространства), като няма значение дали буквите са главни или малки.
- 35. Натиска се бутона "Генерирай документ". На заявителя се предоставя файл, който представлява попълненото електронно заявление. Заявителят съхранява този файл на компютъра си за последващ преглед и подписване.

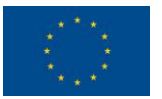

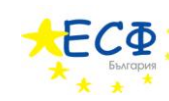

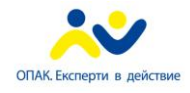

#### 2. ПРЕГЛЕД НА ЗАЯВЛЕНИЕ

Заявлението вече е попълнено и съхранено на компютъра на заявителя.

Следват указания за преглед на заявление за "Издаване на удостоверение за данъчна оценка на недвижим имот – за право на собственост върху недвижим имот за физически лица".

- 1. Заявителят зарежда в своя уеб-браузър сайта на общината. В полето за електронен адрес се въвежда "<u>www.borino.bg</u>".
- 2. В лявото навигационно меню се кликва върху бутона "Административни услуги".
- 3. В отворилото се под-меню се кликва върху текста "*Преглед на документ*". След избиране на "*Преглед на документ*" от под-менюто, вдясно се зарежда съдържанието на страницата за преглед на документ.

| за ворино              |                                                                     |
|------------------------|---------------------------------------------------------------------|
| Населени места         | <u>Начало</u> > <u>Административни услуги</u> > Преглед на документ |
| Административни услуги | Изберете документ: Вrowse                                           |
| Подаване на заявление  |                                                                     |
| Проверка на услуга     | 1 I YB5                                                             |
| Преглед на документ    | Въведете показания код:                                             |
| Е-услуги               |                                                                     |
| Харта на клиента       | Покажи                                                              |

ФИГУРА 6 – СТРАНИЦА ЗА ПРЕГЛЕД НА ЕЛЕКТРОНЕН ДОКУМЕНТ

- 4. Въвежда се кода от картинката с букви и цифри в полето "Въведете показания код". Този код е различен при всяко отваряне на страницата за попълване на заявление. Буквите и цифрите се въвеждат слято (без празни пространства), като няма значение дали буквите са главни или малки.
- 5. В полето "Изберете документ" се избира вече генериран електронен документ от тип "Заявление за издаване на удостоверение за данъчна оценка на недвижим имот – за право на собственост върху недвижим имот за физически лица". Това се осъществява чрез натискане на бутона "Browse..." и впоследствие избор на файл-заявление от компютъра на заявителя (това е файлът, който е съхранен след попълването на заявлението).
- 6. Натиска се бутона "Покажи".

Избраният файл, съдържащ електронното заявление, се визуализира в нова уебстраница.

ВАЖНО: ПРИ ПРЕГЛЕДА НА ПОПЪЛНЕНОТО ЗАЯВЛЕНИЕ, ЗАЯВИТЕЛЯТ ЩЕ УСТАНОВИ, ЧЕ СЕ ВИЗУАЛИЗИРАТ ПОВЕЧЕ ПОЛЕТА ОТ ТЕЗИ, КОИТО СА ПОПЪЛВАНИ ОТ НЕГО/НЕЯ В ЕЛЕКТРОННАТА БЛАНКА-ЗАЯВЛЕНИЕ. ТЕЗИ ПОЛЕТА, КАТО НАПРИМЕР "ДАННИ ЗА НАСЕЛЕНОТО МЯСТО", СЕ ДОБАВЯТ

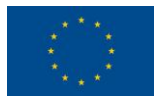

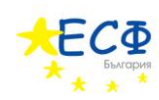

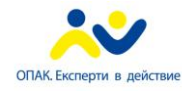

> АВТОМАТИЧНО ОТ СИСТЕМАТА КЪМ ЗАЯВЛЕНИЕТО. ТОВА СЕ ПРАВИ ЗА УЛЕСНЕНИЕ НА ЗАЯВИТЕЛЯ – СИСТЕМАТА ПОПЪЛВА ЧАСТ ОТ ЗАЯВЛЕНИЕТО АВТОМАТИЧНО, А ОСТАНАЛИТЕ ДАННИ СЕ ВЪВЕЖДАТ ОТ ЗАЯВИТЕЛЯ В ЕЛЕКТРОННАТА БЛАНКА-ЗАЯВЛЕИНЕ. ТОВА Е ПРИЧИНАТА, ПОРАДИ КОЯТО ПРИ ПРЕГЛЕД НА ЗАЯВЛЕНИЕ СЕ ВИЗУАЛИЗИРАТ ПОВЕЧЕ ПОЛЕТА ОТ ТЕЗИ, КОИТО СА БИЛИ НАЛИЧНИ В ЕЛЕКТРОННАТА БЛАНКА-ЗАЯВЛЕНИЕ. ПРИ ПРЕГЛЕДА НА ЗАЯВЛЕНИЕ ЗАЯВИТЕЛЯТ ВИЖДА ЦЯЛАТА ПОПЪЛНЕНА ИНФОРМАЦИЯ – ТАЗИ, КОЯТО ЗАЯВИТЕЛЯТ Е ПОПЪЛНИЛ/А В ЕЛЕКТРОННАТА БЛАНКА-ЗАЯВЛЕНИЕ И ТАЗИ, КОЯТО СИСТЕМАТА Е ДОБАВИЛА АВТОМАТИЧНО.

> ВАЖНО: ГРЕШКАТА, ИЗПИСАНА С ЧЕРВЕН ТЕКСТ НА ФИГУРА 7 "НЕВАЛИДНА СТРУКТУРА НА ОБЕКТА СЪГЛАСНО ХМL ДЕФИНИЦИЯТА МУ, ВПИСАНА В РЕГИСТЪРА НА ИНФОРМАЦИОННИТЕ ОБЕКТИ" СЕ ВИЗУАЛИЗИРА ПРИ ВСЕКИ ПРЕГЛЕД НА ДОКУМЕНТ-ЗАЯВЛЕНИЕ, КОЕТО ВСЕ ОЩЕ НЕ Е ПОДПИСАНО. ДОРИ ДАННИТЕ ДА СА ВАЛИДНО ПОПЪЛНЕНИ, СИСТЕМАТА РАЗПОЗНАВА ЗАЯВЛЕНИЕТО КАТО НЕВАЛИДНО, ТЪЙ КАТО ТО НЕ СЪДЪРЖА ЕЛЕКТРОНЕН ПОДПИС. ПО-КЪСНО В НАСТОЯЩОТО РЪКОВОДСТВО ЩЕ СТАНЕ ЯСНО, ЧЕ ТАЗИ ГРЕШКА НЕ СЕ ПОЯВЯВА ПРИ ПРЕГЛЕД НА ПОДПИСАНО ЗАЯВЛЕНИЕ (ОСВЕН, АКО ДЕЙСТВИТЕЛНО ЗАЯВЛЕНИЕТО СЪДЪРЖА НЕВАЛИДНИ ДАННИ).

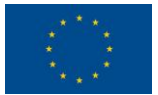

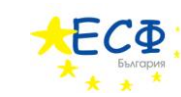

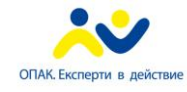

| the state              | Вход Карта на сайта Контакти                                                                                 | Помощ Размер на шрифта ВG                            |
|------------------------|----------------------------------------------------------------------------------------------------|------------------------------------------------------|
| Общ                    | ина Борино                                                                                                   |                                                      |
| БОРИНО                 | официален сайт                                                                                               | A STORES                                             |
|                        |                                                                                                    |                                                      |
|                        |                                                                                                    | <b>9</b><br>Търоя                                    |
| За Борино              | Администрация Общински съвет Проекти                                                                         |                                                      |
| Населени места         | <u>Начало</u> > <u>Административни услуги</u> > Преглед на документ                                          |                                                      |
| Административни услуги | 8VF AI                                                                                                    | Ancela                                               |
| Подаване на заявление  | Въведете показания код:                                                                                      | новини                                               |
| Проверка на услуга     | Изберете документ: Вrowse                                                                                    |                                                      |
| Преглед на документ    | Покажи                                                                                                    | Програма<br>Дата: 29.06.2010                         |
| Е-услуги               | Hotowin                                                                                                    | Известна е програмат                                 |
| Харта на клиента       | Невалидна структура на обекта съгласно XML дефиницията му,<br>вписана в регистъра на информационните обекти. | турнира по футбол и<br>категориите в турнир<br>борба |
| Туризъм и екология     |                                                                                                    | повече инфорг                                        |
| Културен календар      | Регистрирани грешки в съдържание на документ.                                                                |                                                      |
| Полезни връзки         | Заявление за удостоверение за данъчна оценка                                                                 |                                                      |
| Галерия                | УРИ на наименованието на <u>административна услуга:</u> 1                                                    | обяви                                                |
| Форум                  | Наименование на услуга или процедура: Удостоверение за данъчна с                                             | Отваряне на оферти<br>Дата: 29.06.2010               |
| Блог                   | Уникален регистров идентификатор на получения документ:<br>Регистров индекс: 1                               | Отваряне на офертит<br>Разработване и                |
|                        | Пореден номер на документ: 1                                                                                 | за електронни услуги                                 |
|                        | Наименование на документ, вписан в регистъра на информационните<br>обекти:   Удостоверение                   | повече информ                                        |
| СИГНАЛИ ЗА КОРУПЦИЯ    |                                                                                                    |                                                      |
|                        | данни за териториална единица (населено място):<br>ЕКАТТЕ код: 05462                                         | ПОБРАТИМЕНИ ГР                                       |
|                        | Населеното място: Борино                                                                                     |                                                      |
|                        | Област: Смолян                                                                                               |                                                      |
|                        | Община: Борино                                                                                               |                                                      |
|                        | Кметство: Борино                                                                                             |                                                      |
|                        | Код на административни териториални единици:                                                                 |                                                      |
|                        | Доставчик на административни услуги:<br>Наименование: Борино                                                 |                                                      |
|                        | ЕИК/код по БУЛСТАТ: 000614856                                                                                |                                                      |
|                        |                                                                                                    |                                                      |

ФИГУРА 7 - ВИЗУАЛИЗАЦИЯ НА ЗАЯВЛЕНИЕ ЗА "УДОСТОВЕРЕНИЕ ЗА ДАНЪЧНА ОЦЕНКА НА НЕДВИЖИМ ИМОТ - ЗА ПРАВО НА СОБСТВЕНОСТ ВЪРХУ НЕДВИЖИМ ИМОТ ЗА ФИЗИЧЕСКИ ЛИЦА"

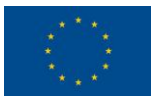

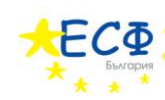

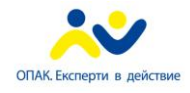

3. ПОДПИСВАНЕ НА ЗАЯВЛЕНИЕ

Заявлението е попълнено, съхранено на компютъра на потребителя и прегледано за грешки.

Следват указания за подписване на заявление за "Издаване на удостоверение за данъчна оценка на недвижим имот – за право на собственост върху недвижим имот за физически лица".

- 1. Заявителят зарежда в своя уеб-браузър сайта на общината. В полето за електронен адрес се въвежда "<u>www.borino.bg</u>".
- 2. В лявото навигационно меню се кликва върху бутона "Административни услуги".
- 3. В отворилото се под-меню се кликва върху текста "Е-услуги".
- 4. В заредилото се съдържание вдясно на навигационното меню се кликва върху връзката към "Удостоверение за дънъчна оценка".

Появява се електронна бланка-заявление за електронна административна услуга "Издаване на удостоверение за данъчна оценка на недвижим имот – за право на собственост върху недвижим имот за физически лица"

5. Кликва се върху връзката "Инструмент за подписване" в най-долната част на електронната бланка, вляво от бутона "Генерирай документ".

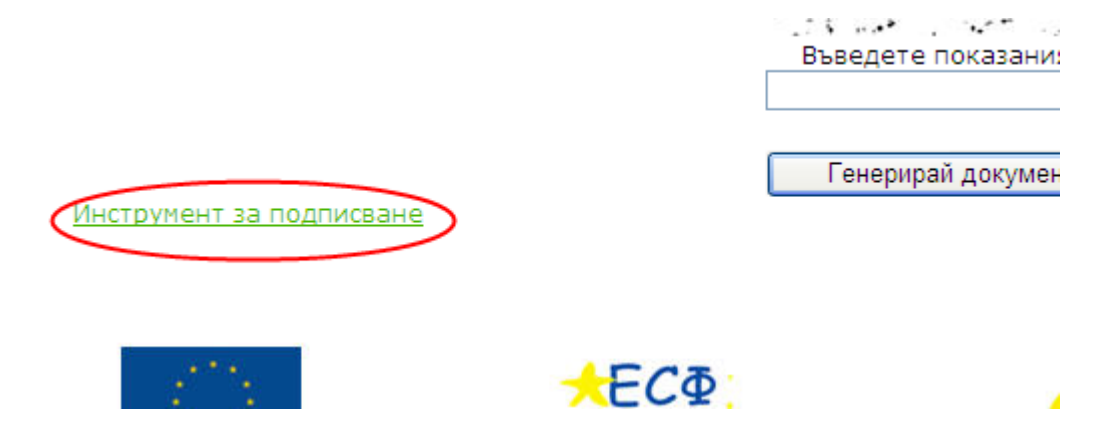

ФИГУРА 8 - ХИПЕРВРЪЗКА КЪМ УЕБ-СТРАНИЦА ЗА ИЗТЕГЛЯНЕ НА ПРИЛОЖЕНИЕТО ЗА ПОДПИСВАНЕ

Зарежда се уеб-страницата за изтегляне на приложението за подписване.

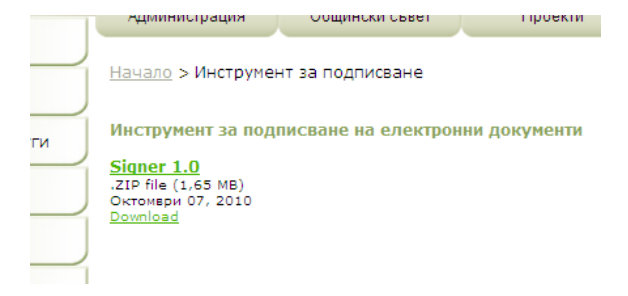

ФИГУРА 9 - УЕБ-СТРАНИЦА ЗА ИЗТЕГЛЯНЕ НА ПРИЛОЖЕНИЕТО ЗА ПОДПИСВАНЕ

- Стр. 22

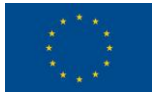

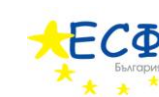

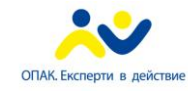

6. В заредилата се уеб-страница за изтегляне на приложението за подписване се кликва върху бутона "*Download*" и заявителят съхранява генерирания файл на компютъра си.

| J | Администраци                                                                                                    |                       |
|---|----------------------------------------------------------------------------------------------------|-----------------------|
| ļ | Hачало > Инст<br>Getting File Information:<br>Signer%201.0.zip from                                                                                                    |                       |
|   | Инструмент за                                                                                                    |                       |
| í | File Download                                                                                                    |                       |
| í | Do you want to open or save this file?                                                                                                    |                       |
| j | Name: Signer 1.0.zip<br>Type: WinRAR ZIP archive, 1,65MB<br>From:                                                                                                    | er Cancel             |
| J | Open Save Ca                                                                                                    | incel                 |
| j | While files from the Internet can be useful, some files can p<br>harm your computer. If you do not trust the source, do not a<br>save this file. <u>What's the risk?</u> | otentially<br>open or |

ФИГУРА 10 - ИЗТЕГЛЯНЕ НА ПРИЛОЖЕНИЕТО ЗА ПОДПИСВАНЕ НА КОМПЮТЪРА НА ПОТРЕБИТЕЛЯ

7. Съдържанието на съхранения файл-архив се разархивира в директория по избор на потребителя.

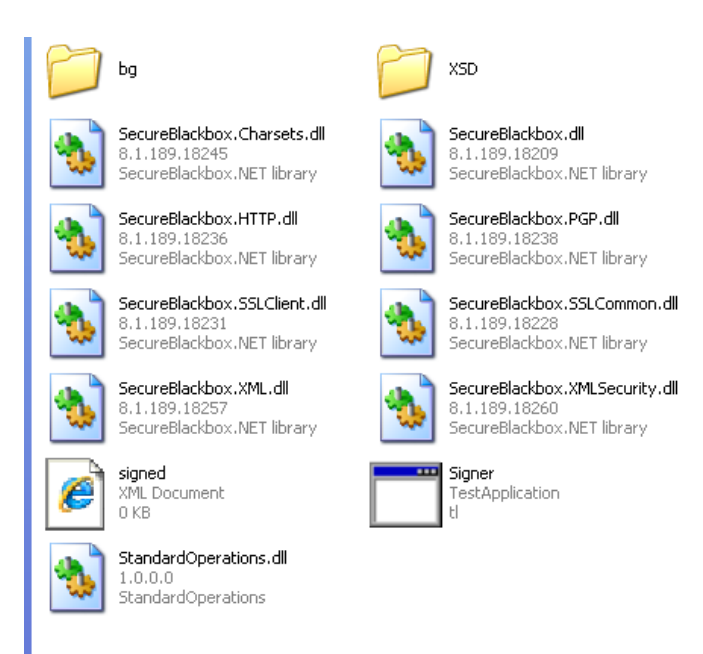

ФИГУРА 11 - СПИСЪК ОТ ФАЙЛОВЕ НА ПРИЛОЖЕНИЕТО ЗА ПОДПИСВАНЕ СЛЕД РАЗАРХИВИРАНЕ НА ИЗТЕГЛЕНИЯ ФАЙЛ В ПАПКА ПО ИЗБОР НА ПОТРЕБИТЕЛЯ

– Стр. 23

Изпълнител по договор от 7 април 2010: **Консорциум ТехноЛогика – АКТ Софт** София 1000, ул. Червена стена № 46, п.к. 1421, ЕИК 175860353

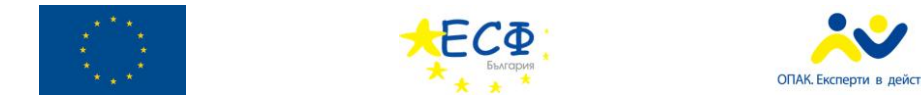

8. Стартира се файла "Signer".

| 💀 Подписване                      |                               |         |
|-----------------------------------|-------------------------------|---------|
| Език 👻 О                          | тносно                        |         |
| Изберет                           | те документ за подписване     | Избор   |
| - <del>Запазет</del><br>c:\signed | re подписан документ<br>d.xml | Избор   |
|                                   |                               | Подпиши |

ФИГУРА 12 - ДИАЛОГОВ ПРОЗОРЕЦ НА ПРИЛОЖЕНИЕТО ЗА ПОДПИСВАНЕ

- 9. В диалоговия прозорец на приложението за подписване се избира електронен документ за подписване, чрез натискане на бутона "Избор" в секция "Изберете документ за подписване" (заявителят избира предварително съхраненото електронно заявление, което е попълнил(а)).
- 10. Заявителят избира къде да бъде съхранено подписаното електронно заявление чрез бутона "Избор" в секция "Запазете подписан документ".
- 11. Натиска се бутона "Подпиши".
- 12. В появилия се диалогов прозорец "Избор на сертификат" се кликва върху сертификата, с който ще бъде подписано заявлението.
- 13. Натиска се бутона "Избор".

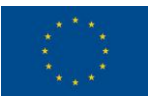

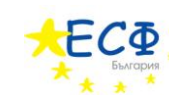

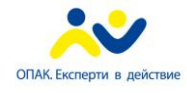

## 4. ПРЕГЛЕД СЛЕД ПОДПИСВАНЕ НА ЗАЯВЛЕНИЕ

Заявлението е попълнено, съхранено на компютъра на потребителя, прегледано за грешки и подписано с електронен подпис на заявителя.

Подписаното заявление също може да бъде прегледано (визуализирано), следвайки процедурата за преглед на заявление. Разликата е, че при преглед на подписано заявление се визуализират допълнителни полета, отнасящи се до електронния подпис. Прегледът на подписано заявление преди подаването му е препоръчителен.

|                                                                                          | стандарта                 |                  |
|------------------------------------------------------------------------------------------|---------------------------|------------------|
| достоверителни услуги:                                                                   | Данни за доставчика на у  |                  |
| InfoNotary PLC                                                                           | Наименование:             |                  |
| ^                                                                                        |                           | Адрес:           |
| ~                                                                                        |                           |                  |
| удостоверителни услуги                                                                   | или ЕИК на доставчика на  | ELH              |
| BG                                                                                       | Националност:             |                  |
| ания електронен подпис                                                                   | уляра на усъвършенства    | Данни за ти      |
|                                                                                          | Име или наименование:     |                  |
| e e                                                                                      |                           | Адрес:           |
|                                                                                          |                           |                  |
| вършенствания електрон                                                                   | ацията на титуляра на усъ | данни за регистр |
|                                                                                          |                           |                  |
|                                                                                          |                           |                  |
| електронното изявление:                                                                  | Данни за автора на е      |                  |
| Иван Иванов Иванов                                                                       | Име:                      |                  |
| ~                                                                                        | XX                        | Адрес: >         |
| V                                                                                        |                           |                  |
| 29.11.2010, 09:38:02                                                                     | га и час на издаването:   | Да               |
| 29.11.2010, 09:38:15                                                                     | достоверение за време:    | У                |
|                                                                                          |                           |                  |
| Срок на действие:                                                                        | _                         |                  |
| 24.11.2010                                                                               | Валиден от:               |                  |
| 24.11.2011                                                                               | Валиден до:               |                  |
| а на лействието на полпис                                                                | Ограниченията             |                  |
| фров подпис, 🔼                                                                           | ифроване на данни, Ци     |                  |
|                                                                                          | евъзможност за отрича     | F                |
| не, Удостоверяване 🔽                                                                     |                           |                  |
| не, Удостоверяване N<br>код на удостоверението                                           | кален идентификационен    | Уни              |
| не, Удостоверяване 💌<br>код на удостоверението:<br>XXXXXXXXXX                            | кален идентификационен    | Уни              |
| не, Удостоверяване<br>код на удостоверението:<br>ХХХХХХХХХХХ                             | кален идентификационен    | Уни              |
| не, Удостоверяване<br>код на удостоверението:<br>ХХХХХХХХХХХ<br>ХХХХХХХХХХХХХХХХХХХХХХХХ | кален идентификационен    | Уни              |
| не, Удостоверяване<br>код на удостоверението<br>ХХХХХХХХХХХ                              | кален идентификационен    | Уни              |

ФИГУРА 13 - ДАННИ ЗА ЕЛЕКТРОНЕН ПОДПИС ПРИ ВИЗУАЛИЗАЦИЯ НА ЗАЯВЛЕНИЕ ЗА "УДОСТОВЕРЕНИЕ ЗА ДАНЪЧНА ОЦЕНКА НА ИМОТ – ЗА ПРАВО НА СОБСТВЕНОСТ ВЪРХУ НЕДВИЖИМ ИМОТ ЗА ФИЗИЧЕСКИ ЛИЦА"

Съгласно данни от Комисията за регулиране на съобщенията (<u>http://www.crc.bg/files/\_bg/REGISTRY\_bg\_15122010\_Novo.pdf</u>), към месец март 2011г. регистрираните доставчици на удостоверителни услуги са:

| Доставчик на удостоверителни услуги | Уеб-сайт                   |
|-------------------------------------|----------------------------|
| "ИНФОРМАЦИОННО ОБСЛУЖВАНЕ" АД       | http://www.stampit.org/    |
| "БОРИКА - БАНКСЕРВИЗ" АД            | http://www.b-trust.org/    |
| "ИНФОНОТАРИ" ЕАД                    | http://www.infonotary.com/ |
| "СПЕКТЪР" АД                        | http://www.spektar.org/    |
| "СЕП БЪЛГАРИЯ" АД                   | http://e-sign.mobisafe.bg/ |

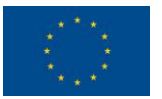

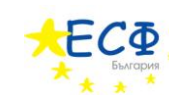

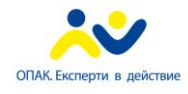

5. ПОДАВАНЕ НА ЗАЯВЛЕНИЕ

Заявлението е попълнено, съхранено на компютъра на потребителя, прегледано за грешки, подписано с електронен подпис на заявителя, прегледано след подписването му и е готово за подаване.

Следват указания за подаване на заявление за "Издаване на удостоверение за данъчна оценка на недвижим имот – за право на собственост върху недвижим имот за физически лица".

- 1. Заявителят зарежда в своя уеб-браузър сайта на общината. В полето за електронен адрес се въвежда "<u>www.borino.bg</u>".
- 2. В лявото навигационно меню се кликва върху бутона "Административни услуги".
- 3. В отворилото се под-меню се кликва върху текста "Подаване на заявление". След избиране на "Подаване на заявление" от под-менюто, вдясно се зарежда съдържанието на страницата за подаване на заявление.

| за ворино              |                                                                       |
|------------------------|-----------------------------------------------------------------------|
| Населени места         | <u>Начало</u> > <u>Административни услуги</u> > Подаване на заявление |
| Административни услуги | Изберете документ: Втоwsе                                             |
| Подаване на заявление  |                                                                       |
| Проверка на услуга     | 717XH                                                                 |
| Преглед на документ    | Въведете показания код:                                               |
| Е-услуги               |                                                                       |
| Харта на клиента       | Подай                                                                 |

ФИГУРА 14 – СТРАНИЦА ЗА ПОДАВАНЕ НА ЗАЯВЛЕНИЕ ЗА ЕЛЕКТРОННА АДМИНИСТРАТИВНА УСЛУГА

- 4. Въвежда се кода от картинката с букви и цифри в полето "Въведете показания код". Този код е различен при всяко отваряне на страницата за попълване на заявление. Буквите и цифрите се въвеждат слято (без празни пространства), като няма значение дали буквите са главни или малки.
- 5. В полето "Изберете документ", чрез натискане на бутона "Browse…", се избира вече генериран и подписан електронен документ от тип "Заявление за издаване на удостоверение за данъчна оценка на недвижим имот за право на собственост върху недвижим имот за физически лица".
- 6. Натиска се бутона "*Подай*".

Избраният файл, съдържащ електронното заявление, се подава към системата за понататъшна обработка. Страницата за подаване на заявление изписва код на услугата, който заявителят трябва да запише, за да следи нейното състояние по-късно.

Може да достъпите услугата на П д за достъп е 1-15-30.12.2010.

ФИГУРА 15 - КОД ЗА ДОСТЪП ДО ЗАЯВЕНА ЕЛЕКТРОННА АДМИНИСТРАТИВНА УСЛУГА

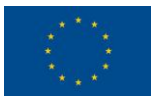

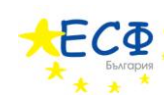

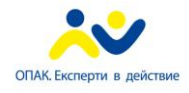

## 6. СЛЕДЕНЕ НА СЪСТОЯНИЕТО

Веднъж подадено, едно заявление за електронна административна услуга се поема от административната информационна система на общината за по-нататъшна обработка. На потребителя се предоставя възможност да следи състоянието на заявената от него/нея електронна административна услуга, посредством предоставения при подаването на заявлението код за достъп.

Следват указания за проверка на състояние на вече заявена електронна административна услуга "Издаване на удостоверение за данъчна оценка на недвижим имот – за право на собственост върху недвижим имот за физически лица".

- 1. Заявителят зарежда в своя уеб-браузър сайта на общината. В полето за електронен адрес се въвежда "<u>www.borino.bg</u>".
- 2. В лявото навигационно меню се кликва върху бутона "Административни услуги".
- 3. В отворилото се под-меню се кликва върху текста "Проверка на услуга".

След избиране на *"Проверка на услуга"* от под-менюто, вдясно се зарежда съдържанието на страницата за проверка на състояние на услуга.

| за ворино              |                                                                    |
|------------------------|--------------------------------------------------------------------|
| Населени места         | <u>Начало</u> > <u>Административни услуги</u> > Проверка на услуга |
|                        | Състояние на услуга                                                |
| Административни услуги | Код за достъп:                                                     |
| Подаване на заявление  |                                                                    |
| Проверка на услуга     | D61 RB                                                             |
| Преглед на документ    |                                                                    |
| Е-услуги               | Въведете показания код:                                            |
| Харта на клиента       | Търси                                                              |

ФИГУРА 16 – СТРАНИЦА ЗА ПРОВЕРКА НА СЪСТОЯНИЕ НА УСЛУГА

- 4. Въвежда се код за достъп в полето "*Код за достъп*" от секцията "*Състояние на услуга*". Това е кодът, предоставен от общината след подаване на заявлението за електронната административна услуга.
- 5. Въвежда се кода от картинката с букви и цифри в полето "Въведете показания код". Този код е различен при всяко отваряне на страницата за попълване на заявление. Буквите и цифрите се въвеждат слято (без празни пространства), като няма значение дали буквите са главни или малки.
- 6. Натиска се бутона "*Търси*".

Състоянието на заявената услуга се визуализира, ако въведеният код за достъп е валиден. На заявителя се предоставя информация кои са преминалите, настоящите и бъдещите етапи по обработка на услугата. Заявителят има възможност и да изтегли електронните документи от официалния раздел на преписката, създадена от общината към заявената електронна административна услуга. Ако всички етапи са изпълнени успешно, заявителят заплаща дължимите такси по един от начините, приети в България, и отива до офис на общината, за да получи резултата от услугата.

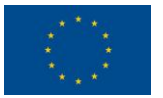

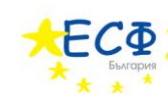

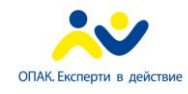

## ЗАЯВЯВАНЕ НА ЕЛЕКТРОННА АДМИНИСТРАТИВНА УСЛУГА "ИЗДАВАНЕ НА УДОСТОВЕРЕНИЕ ЗА ДЕКЛАРИРАНИ ДАННИ - ЗА ФИЗИЧЕСКИ ЛИЦА"

Тази секция предоставя указания стъпка-по-стъпка за заявяване на електронна административна услуга "Издаване на удостоверение за декларирани данни - за физически лица".

Издаването на удостоверение за декларирани данни изисква заявителя да предостави лични данни за автора и получателя на услугата, адрес за кореспонденция, информация пред кого и във връзка с какво трябва да послужи удостоверението, начин на получаване на резултата от услугата и приложени документи.

Заявяването на електронна административна услуга "Издаване на удостоверение за декларирани данни - за физически лица" се състои от следните стъпки:

- 1. Попълване на заявление за "Издаване на удостоверение за декларирани данни за физически лица".
- 2. Преглед на заявление за "Издаване на удостоверение за декларирани данни за физически лица".
- 3. Подписване на заявление за "Издаване на удостоверение за декларирани данни за физически лица".
- 4. Преглед след подписване на заявление за "Издаване на удостоверение за декларирани данни за физически лица".
- 5. Подаване на заявление за "Издаване на удостоверение за декларирани данни за физически лица".
- 6. Следене на състоянието на заявена електронна административна услуга "Издаване на удостоверение за декларирани данни за физически лица".

Следват подробни указания за изпълнение на всяка от шестте стъпки.

ВАЖНО: ЗАЯВИТЕЛЯТ МОЖЕ ДА ИЗПОЛЗВА УЕБ-САЙТА НА ОБЩИНА БОРИНО, ЗА ДА НАБЛЮДАВА ВИДЕО-ДЕМОНСТРАЦИЯ НА УКАЗАНИЯТА, КОИТО СЛЕДВАТ. ЕЛЕКТРОННИЯТ АДРЕС Е: http://www.borino.bg/el/dd/

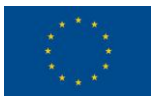

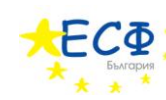

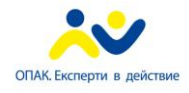

### 1. ПОПЪЛВАНЕ НА ЗАЯВЛЕНИЕ

Следват указания за попълване на заявление за "Издаване на удостоверение за декларирани данни - за физически лица".

- 1. Заявителят зарежда в своя уеб-браузър сайта на общината. В полето за електронен адрес се въвежда "<u>www.borino.bg</u>".
- 2. В лявото навигационно меню се кликва върху бутона "Административни услуги".
- 3. В отворилото се под-меню се кликва върху текста "Е-услуги".
- 4. В заредилото се съдържание, вдясно на навигационното меню, се кликва върху връзката "Удостоверение за декларирани данни".

Появява се електронна бланка-заявление за електронна административна услуга "Издаване на удостоверение за декларирани данни - за физически лица".

#### ПОПЪЛВА СЕ ЕЛЕКТРОННАТА БЛАНКА – ЗАЯВЛЕНИЕ

#### СЕКЦИЯ "ЗАЯВИТЕЛ НА ЕЛЕКТРОННА АДМИНИСТРАТИВНА УСЛУГА"

5. Ако авторът на заявлението и получателя на електронната административна услуга са едно и също лице, се поставя отметка в полето "Авторът на заявлението за административна услуга съвпада с получателя й". Поставянето на отметка в това поле позволява въвеждането на данните за автора/получателя само веднъж. В този случай се пропускат стъпки 6 до 12 и се преминава директно към стъпка 13.

#### "АВТОР НА ЕЛЕКТРОННОТО ИЗЯВЛЕНИЕ"

ВАЖНО: СТЪПКИТЕ ОТ ТАЗИ СЕКЦИЯ (6 ДО 12) СЕ ИЗПЪЛНЯВАТ САМО, АКО АВТОРЪТ НА ЗАЯВЛЕНИЕТО И ПОЛУЧАТЕЛЯ НА ЕЛЕКТРОННАТА АДМИНИСТРАТИВНА УСЛУГА **НЕ** СА ЕДНО И СЪЩО ЛИЦЕ. В ПРОТИВЕН СЛУЧАЙ СЕ ПРЕМИНАВА КЪМ СТЪПКА 13.

6. Посочва се дали авторът на електронното изявление е български гражданин или чужденец.

Ако авторът е български гражданин се кликва в кръгчето вдясно на текста "*Български гражданин"*. След това се преминава към стъпка 7.

Ако авторът е чужденец се кликва в кръгчето вдясно на текста "*Чужденец"*. След това се преминава към стъпка 9.

#### АКО АВТОРЪТ Е БЪЛГАРСКИ ГРАЖДАНИН

ВАЖНО: СТЪПКИТЕ В ТАЗИ СЕКЦИЯ (7 И 8) СЕ ИЗПЪЛНЯВАТ САМО, АКО Е ПОСОЧЕНО, ЧЕ АВТОРЪТ Е БЪЛГАРСКИ ГРАЖДАНИН. В ПРОТИВЕН СЛУЧАЙ СЕ ПРЕМИНАВА КЪМ СТЪПКА 9.

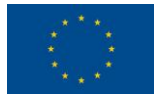

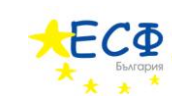

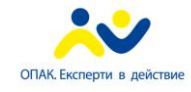

- 7. Попълват се полетата "Собствено име", "Бащино име", "Фамилно име", "Псевдоним". Изисквания: "Собствено име" се попълва задължително. Задължително е също така да се попълни поне едно от двете полета "Бащино име" или "Фамилно име". Имената се попълват на кирилица.
- 8. Попълва се ЕГН или ЛНЧ. Ако ще се въвежда ЕГН се кликва в кръгчето вдясно на текста "*ЕГН*". Ако ще се въвежда ЛНЧ се кликва в кръгчето вдясно на текста "*ЛНЧ*". Попълването на ЕГН или ЛНЧ е задължително.

#### АКО АВТОРЪТ Е ЧУЖДЕНЕЦ

ВАЖНО: СТЪПКИТЕ В ТАЗИ СЕКЦИЯ (9 ДО 12) СЕ ИЗПЪЛНЯВАТ САМО, АКО Е ПОСОЧЕНО, ЧЕ АВТОРЪТ Е ЧУЖДЕНЕЦ. В ПРОТИВЕН СЛУЧАЙ СЕ ПРЕМИНАВА КЪМ СТЪПКА 13.

9. Попълват се полетата "Собствено име(кирилица)", "Фамилно име(кирилица)", "Други имена(кирилица)", "Псевдоним(кирилица)", "Собствено име(латиница)", "Фамилно име(латиница)", "Други имена(латиница)", "Псевдоним(латиница)", "Дата на раждане".

Изисквания: Задължително се попълва поне едно от двете полета "Собствено име(кирилица)" или "Собствено име(латиница)". Ако е попълнено "Собствено име(кирилица)", се попълва задължително поне едно от двете полета "Фамилно име(кирилица)" или "Други имена(кирилица)". Ако е попълнено "Собствено име(латиница)", се попълва задължително поне едно от двете полета "Фамилно име(латиница)" или "Други имена(латиница)".

## МЯСТО НА РАЖДАНЕ

- 10. Избира се държава в полето "*Държава*" от падащия списък, който се отваря, чрез кликване върху стрелката, сочеща надолу.
- 11. Попълва се населено място в полето "Населено място".
- 12. Попълват се полетата "Номер на документ за самоличност", "Тип на документ за самоличност". Попълването на "Номер на документ за самоличност" е задължително.

#### "ПОЛУЧАТЕЛ НА ЕЛЕКТРОННАТА АДМИНИСТРАТИВНА УСЛУГА"

13. Посочва се дали получателят на електронната административна услуга е български гражданин или чужденец.

Ако получателят е български гражданин се кликва в кръгчето вдясно на текста "Български гражданин". След това се преминава към стъпка 14.

Ако получателят е чужденец се кликва в кръгчето вдясно на текста "*Чужденец*". След това се преминава към стъпка 16.

#### АКО ПОЛУЧАТЕЛЯТ Е БЪЛГАРСКИ ГРАЖДАНИН

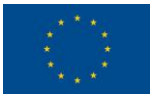

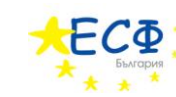

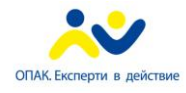

> ВАЖНО: СТЪПКИТЕ В ТАЗИ СЕКЦИЯ (14 И 15) СЕ ИЗПЪЛНЯВАТ САМО, АКО Е ПОСОЧЕНО, ЧЕ ПОЛУЧАТЕЛЯТ Е БЪЛГАРСКИ ГРАЖДАНИН. В ПРОТИВЕН СЛУЧАЙ СЕ ПРЕМИНАВА КЪМ СТЪПКА 16.

- 14. Попълват се полетата "Собствено име", "Бащино име", "Фамилно име", "Псевдоним". Изисквания: "Собствено име" се попълва задължително. Задължително е също така да се попълни поне едно от двете полета "Бащино име" или "Фамилно име". Имената се попълват на кирилица.
- 15. Попълва се ЕГН или ЛНЧ. Ако ще се въвежда ЕГН се кликва в кръгчето вдясно на текста "*ЕГН*". Ако ще се въвежда ЛНЧ се кликва в кръгчето вдясно на текста "*ЛНЧ*". Попълването на ЕГН или ЛНЧ е задължително.

#### АКО ПОЛУЧАТЕЛЯТ Е ЧУЖДЕНЕЦ

ВАЖНО: СТЪПКИТЕ В ТАЗИ СЕКЦИЯ (16 ДО 19) СЕ ИЗПЪЛНЯВАТ САМО, АКО Е ПОСОЧЕНО, ЧЕ ПОЛУЧАТЕЛЯТ Е ЧУЖДЕНЕЦ. В ПРОТИВЕН СЛУЧАЙ СЕ ПРЕМИНАВА КЪМ СТЪПКА 20.

16. Попълват се полетата "Собствено име(кирилица)", "Фамилно име(кирилица)", "Други имена(кирилица)", "Псевдоним(кирилица)", "Собствено име(латиница)", "Фамилно име(латиница)", "Други имена(латиница)", "Псевдоним(латиница)", "Дата на раждане".

Изисквания: Задължително се попълва поне едно от двете полета "Собствено име(кирилица)" или "Собствено име(латиница)". Ако е попълнено "Собствено име(кирилица)", се попълва задължително поне едно от двете полета "Фамилно име(кирилица)" или "Други имена(кирилица)". Ако е попълнено "Собствено име(латиница)", се попълва задължително поне едно от двете полета "Фамилно име(латиница)" или "Други имена(латиница)".

## МЯСТО НА РАЖДАНЕ

- 17. Избира се държава в полето "*Държава*" от падащия списък, който се отваря, чрез кликване върху стрелката, сочеща надолу.
- 18. Попълва се населено място в полето "Населено място".
- 19. Попълват се полетата "Номер на документ за самоличност", "Тип на документ за самоличност". Попълването на "Номер на документ за самоличност" е задължително.
- 20. Важно: Тази стъпка се изпълнява само, ако авторът на заявлението и получателя на електронната административна услуга <u>не</u> са едно и също лице. В противен случай се преминава към стъпка 21. Попълва се полето "Качество, в което авторът действа от името на титуляра и обем на представителната власт".

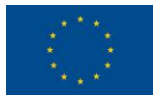

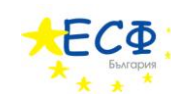

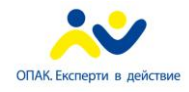

21. Попълва се полето "Адрес на електронна поща за получаване на електронни изявления". В това поле се попълва електронната поща, на която ще се изпращат електронни изявления, във връзка с предоставянето на електронната административна услуга. Попълването на "Адрес на електронна поща за получаване на електронни изявления" е задължително.

#### СЕКЦИЯ "АДРЕС ЗА КОРЕСПОНДЕНЦИЯ"

- 22. Избира се държава в полето "Държава" от падащия списък, който се отваря, чрез кликване върху стрелката, сочеща надолу.
- 23. Попълват се полетата "Пощенски код", "Област", "Община", "Населено място", "Адрес", "Телефон за контакти".
- 24. Попълва се полето "Да послужи пред".
- 25. Избира се във връзка с какво се заявява услугата в полето "*Във връзка с*" от падащия списък, който се отваря, чрез кликване върху стрелката, сочеща надолу.
- 26. Прикачват се файлове (максимум 3) в полетата "Прикачи файл". Прикачването на файл означава да се приложи друг документ към заявлението – например удостоверение за наследници. Заявителят натиска бутон "Browse…" и избира от компютъра си желания файл.
- 27. Посочва се по какъв начин заявителят иска да получи резултата от услугата това се осъществява посредством кликване с мишката в кръгчето вдясно на избраната възможност.
- 28. Избира се тип на услугата в полето "*Tun на услугата*" от падащия списък, който се отваря, чрез кликване върху стрелката, сочеща надолу.
- 29. Въвежда се кода от картинката с букви и цифри в полето "*Въведете показания код*". Този код е различен при всяко отваряне на страницата за попълване на заявление. Буквите и цифрите се въвеждат слято (без празни пространства), като няма значение дали буквите са главни или малки.
- 30. Натиска се бутона "*Генерирай документ*". На заявителя се предоставя файл, който представлява попълненото електронно заявление. Заявителят съхранява този файл на компютъра си за последващ преглед и подписване.

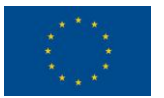

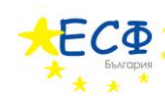

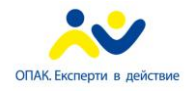

### 2. ПРЕГЛЕД НА ЗАЯВЛЕНИЕ

Заявлението вече е попълнено и съхранено на компютъра на заявителя.

Следват указания за преглед на заявление за "Издаване на удостоверение за декларирани данни - за физически лица".

- 1. Заявителят зарежда в своя уеб-браузър сайта на общината. В полето за електронен адрес се въвежда "<u>www.borino.bg</u>".
- 2. В лявото навигационно меню се кликва върху бутона "Административни услуги".
- 3. В отворилото се под-меню се кликва върху текста "Преглед на документ".

След избиране на "Преглед на документ" от под-менюто, вдясно се зарежда съдържанието на страницата за преглед на документ.

- 4. Въвежда се кода от картинката с букви и цифри в полето "Въведете показания код". Този код е различен при всяко отваряне на страницата за попълване на заявление. Буквите и цифрите се въвеждат слято (без празни пространства), като няма значение дали буквите са главни или малки.
- 5. В полето "Изберете документ" се избира вече генериран електронен документ от тип "Издаване на удостоверение за декларирани данни - за физически лица". Това се осъществява чрез натискане на бутона "Browse…" и впоследствие избор на файлзаявление от компютъра на заявителя (това е файлът, който е съхранен след попълването на заявлението).
- 6. Натиска се бутона "Покажи".

Избраният файл, съдържащ електронното заявление, се визуализира в нова уебстраница.

ВАЖНО: ПРИ ПРЕГЛЕДА НА ПОПЪЛНЕНОТО ЗАЯВЛЕНИЕ, ЗАЯВИТЕЛЯТ ЩЕ УСТАНОВИ, ЧЕ СЕ ВИЗУАЛИЗИРАТ ПОВЕЧЕ ПОЛЕТА ОТ ТЕЗИ, КОИТО СА ПОПЪЛВАНИ ОТ НЕГО/НЕЯ В ЕЛЕКТРОННАТА БЛАНКА-ЗАЯВЛЕНИЕ. ПОЛЕТА, ТЕЗИ КАТО НАПРИМЕР "ДАННИ ЗА НАСЕЛЕНОТО МЯСТО", СЕ ДОБАВЯТ АВТОМАТИЧНО ОТ СИСТЕМАТА КЪМ ЗАЯВЛЕНИЕТО. ТОВА СЕ ПРАВИ ЗА УЛЕСНЕНИЕ НА ЗАЯВИТЕЛЯ - СИСТЕМАТА ПОПЪЛВА ЧАСТ ОТ ЗАЯВЛЕНИЕТО АВТОМАТИЧНО, А ОСТАНАЛИТЕ ДАННИ СЕ ВЪВЕЖДАТ ОТ ЗАЯВИТЕЛЯ В ЕЛЕКТРОННАТА БЛАНКА-ЗАЯВЛЕИНЕ. ТОВА Е ПРИЧИНАТА, ПОРАДИ КОЯТО ПРИ ПРЕГЛЕД НА ЗАЯВЛЕНИЕ СЕ ВИЗУАЛИЗИРАТ ПОВЕЧЕ ПОЛЕТА ОТ ТЕЗИ, КОИТО СА БИЛИ НАЛИЧНИ В ЕЛЕКТРОННАТА БЛАНКА-ЗАЯВЛЕНИЕ. ПРИ ПРЕГЛЕДА НА ЗАЯВЛЕНИЕ ЗАЯВИТЕЛЯТ ВИЖДА ЦЯЛАТА ПОПЪЛНЕНА ИНФОРМАЦИЯ - ТАЗИ, КОЯТО ЗАЯВИТЕЛЯТ Е ПОПЪЛНИЛ/А В ЕЛЕКТРОННАТА БЛАНКА-ЗАЯВЛЕНИЕ И ТАЗИ, КОЯТО СИСТЕМАТА Е ДОБАВИЛА АВТОМАТИЧНО.

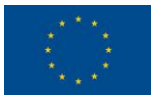

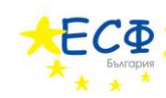

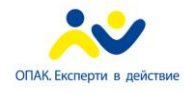

> ВАЖНО: ГРЕШКАТА, ИЗПИСАНА С ЧЕРВЕН ТЕКСТ НА ФИГУРА 7 "НЕВАЛИДНА СТРУКТУРА НА ОБЕКТА СЪГЛАСНО ХМL ДЕФИНИЦИЯТА МУ, ВПИСАНА В РЕГИСТЪРА НА ИНФОРМАЦИОННИТЕ ОБЕКТИ" СЕ ВИЗУАЛИЗИРА ПРИ ВСЕКИ ПРЕГЛЕД НА ДОКУМЕНТ-ЗАЯВЛЕНИЕ, КОЕТО ВСЕ ОЩЕ НЕ Е ПОДПИСАНО. ДОРИ ДАННИТЕ ДА СА ВАЛИДНО ПОПЪЛНЕНИ, СИСТЕМАТА РАЗПОЗНАВА ЗАЯВЛЕНИЕТО КАТО НЕВАЛИДНО, ТЪЙ КАТО ТО НЕ СЪДЪРЖА ЕЛЕКТРОНЕН ПОДПИС. ПО-КЪСНО В НАСТОЯЩОТО РЪКОВОДСТВО ЩЕ СТАНЕ ЯСНО, ЧЕ ТАЗИ ГРЕШКА НЕ СЕ ПОЯВЯВА ПРИ ПРЕГЛЕД НА ПОДПИСАНО ЗАЯВЛЕНИЕ (ОСВЕН, АКО ДЕЙСТВИТЕЛНО ЗАЯВЛЕНИЕТО СЪДЪРЖА НЕВАЛИДНИ ДАННИ).

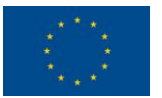

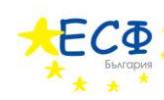

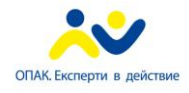

3. ПОДПИСВАНЕ НА ЗАЯВЛЕНИЕ

Заявлението е попълнено, съхранено на компютъра на потребителя и прегледано за грешки.

Следват указания за подписване на заявление за "Издаване на удостоверение за декларирани данни - за физически лица".

- 1. Заявителят зарежда в своя уеб-браузър сайта на общината. В полето за електронен адрес се въвежда "<u>www.borino.bg</u>".
- 2. В лявото навигационно меню се кликва върху бутона "Административни услуги".
- 3. В отворилото се под-меню се кликва върху текста "Е-услуги".
- 4. В заредилото се съдържание вдясно на навигационното меню се кликва върху връзката към "Удостоверение за декларирани данни".

Появява се електронна бланка-заявление за електронна административна услуга "Издаване на удостоверение за декларирани данни - за физически лица"

5. Кликва се върху връзката "Инструмент за подписване" в най-долната част на електронната бланка, вляво от бутона "Генерирай документ".

Зарежда се уеб-страницата за изтегляне на приложението за подписване.

- 6. В заредилата се уеб-страница за изтегляне на приложението за подписване се кликва върху бутона "*Download*" и заявителят съхранява генерирания файл на компютъра си.
- 7. Съдържанието на съхранения файл-архив се разархивира в директория по избор на потребителя.
- 8. Стартира се файла "Signer".
- 9. В диалоговия прозорец на приложението за подписване се избира електронен документ за подписване, чрез натискане на бутона "Избор" в секция "Изберете документ за подписване" (заявителят избира предварително съхраненото електронно заявление, което е попълнил(а)).
- 10. Заявителят избира къде да бъде съхранено подписаното електронно заявление чрез бутона "Избор" в секция "Запазете подписан документ".
- 11. Натиска се бутона "Подпиши".
- 12. В появилия се диалогов прозорец "Избор на сертификат" се кликва върху сертификата, с който ще бъде подписано заявлението.
- 13. Натиска се бутона "Избор".

![](_page_35_Picture_0.jpeg)

![](_page_35_Picture_1.jpeg)

![](_page_35_Picture_2.jpeg)

### 4. ПРЕГЛЕД СЛЕД ПОДПИСВАНЕ НА ЗАЯВЛЕНИЕ

Заявлението е попълнено, съхранено на компютъра на потребителя, прегледано за грешки и подписано с електронен подпис на заявителя.

Подписаното заявление също може да бъде прегледано (визуализирано), следвайки процедурата за преглед на заявление. Разликата е, че при преглед на подписано заявление се визуализират допълнителни полета, отнасящи се до електронния подпис. Прегледът на подписано заявление преди подаването му е препоръчителен.

![](_page_36_Picture_0.jpeg)

![](_page_36_Picture_1.jpeg)

![](_page_36_Picture_2.jpeg)

5. ПОДАВАНЕ НА ЗАЯВЛЕНИЕ

Заявлението е попълнено, съхранено на компютъра на потребителя, прегледано за грешки, подписано с електронен подпис на заявителя, прегледано след подписването му и е готово за подаване.

Следват указания за подаване на заявление за "Издаване на удостоверение за декларирани данни - за физически лица".

- 1. Заявителят зарежда в своя уеб-браузър сайта на общината. В полето за електронен адрес се въвежда "<u>www.borino.bg</u>".
- 2. В лявото навигационно меню се кликва върху бутона "Административни услуги".
- 3. В отворилото се под-меню се кликва върху текста "Подаване на заявление".

След избиране на "Подаване на заявление" от под-менюто, вдясно се зарежда съдържанието на страницата за подаване на заявление.

- 4. Въвежда се кода от картинката с букви и цифри в полето "Въведете показания код". Този код е различен при всяко отваряне на страницата за попълване на заявление. Буквите и цифрите се въвеждат слято (без празни пространства), като няма значение дали буквите са главни или малки.
- 5. В полето "Изберете документ", чрез натискане на бутона "Browse…", се избира вече генериран и подписан електронен документ от тип "Заявление за издаване на удостоверение за декларирани данни за физически лица".
- 6. Натиска се бутона "Подай".

Избраният файл, съдържащ електронното заявление, се подава към системата за понататъшна обработка. Страницата за подаване на заявление изписва код на услугата, който заявителят трябва да запише, за да следи нейното състояние по-късно.

![](_page_37_Picture_0.jpeg)

![](_page_37_Picture_1.jpeg)

![](_page_37_Picture_2.jpeg)

## 6. СЛЕДЕНЕ НА СЪСТОЯНИЕТО

Веднъж подадено, едно заявление за електронна административна услуга се поема от административната информационна система на общината за по-нататъшна обработка. На потребителя се предоставя възможност да следи състоянието на заявената от него/нея електронна административна услуга, посредством предоставения при подаването на заявлението код за достъп.

Следват указания за проверка на състояние на вече заявена електронна административна услуга "Издаване на удостоверение за декларирани данни - за физически лица".

- 1. Заявителят зарежда в своя уеб-браузър сайта на общината. В полето за електронен адрес се въвежда "<u>www.borino.bg</u>".
- 2. В лявото навигационно меню се кликва върху бутона "Административни услуги".
- 3. В отворилото се под-меню се кликва върху текста "Проверка на услуга".

След избиране на "Проверка на услуга" от под-менюто, вдясно се зарежда съдържанието на страницата за проверка на състояние на услуга.

- 4. Въвежда се код за достъп в полето "*Код за достъп*" от секцията "*Състояние на услуга*". Това е кодът, предоставен от общината след подаване на заявлението за електронната административна услуга.
- 5. Въвежда се кода от картинката с букви и цифри в полето "*Въведете показания код*". Този код е различен при всяко отваряне на страницата за попълване на заявление. Буквите и цифрите се въвеждат слято (без празни пространства), като няма значение дали буквите са главни или малки.
- 6. Натиска се бутона "Търси".

Състоянието на заявената услуга се визуализира, ако въведеният код за достъп е валиден. На заявителя се предоставя информация кои са преминалите, настоящите и бъдещите етапи по обработка на услугата. Заявителят има възможност и да изтегли електронните документи от официалния раздел на преписката, създадена от общината към заявената електронна административна услуга. Ако всички етапи са изпълнени успешно, заявителят заплаща дължимите такси по един от начините, приети в България, и отива до офис на общината, за да получи резултата от услугата.

![](_page_38_Picture_0.jpeg)

![](_page_38_Picture_1.jpeg)

![](_page_38_Picture_2.jpeg)

## ПРЕГЛЕД НА ОФИЦИАЛНИ ЕЛЕКТРОННИ ДОКУМЕНТИ, ИЗПРАТЕНИ ОТ ОБЩИНАТА, ВЪВ ВРЪЗКА С ПРЕДОСТАВЯНЕТО НА ЕЛЕКТРОННА АДМИНИСТРАТИВНА УСЛУГА

#### ОФИЦИАЛЕН ЕЛЕКТРОНЕН ДОКУМЕНТ "ПОТВЪРЖДАВАНЕ ЗА ПОЛУЧАВАНЕ"

"Потвърждаване за получаване" представлява електронен документ, с който общината потвърждава получаването на заявление за електронна административна услуга. Този документ съдържа уникалния регистров идентификатор на преписката, създадена от общината към заявената услуга. "Потвърждаване за получаване" представлява файл, който заявителя получава на предоставения от него/нея електронен пощенски адрес. Този файл се преглежда по същия начин, по който се преглежда заявление за електронна административна услуга – посредством страницата "Преглед на документ" на уеб-сайта на общината.

| Населени места         | 7119.1                           | <b>/h</b> 1            | АНКЕТА                                               |
|------------------------|----------------------------------|------------------------|------------------------------------------------------|
| Административни услуги |                                  |                        |                                                      |
| Подаване на заявление  | Въведете показания код:          |                        | новини                                               |
| Проверка на услуга     | Изберете документ:               | Browse                 | -                                                    |
| Преглед на документ    |                                  | Покажи                 | Програма<br>Дата: 29.06.2010                         |
| Е-услуги               |                                  |                        | Известна е програмат                                 |
| Харта на клиента       |                                  |                        | турнира по футбол и<br>категориите в турнир<br>борба |
| Туризъм и екология     | Потвърждаване за полу            | учаване                | повече информ                                        |
| Културен календар      | Доставчик на а                   | дминистративни услуги: |                                                      |
| Полезни връзки         | наименование: р                  | ⊃орино<br>000614856    |                                                      |
| Галерия                | Тип на доставчика:               | Административен орган  | ОБЯВИ                                                |
| ΦοργΜ                  | Уникален регистров идентификатор | на получения документ: | Отваряне на оферти<br>Дата: 29.06.2010               |
| - oppin                | Регистров индекс:                | 123                    | Отваряне на офертит                                  |
| Блог                   | Пореден номер на документ:       |                        | Разработване и<br>внедряване на платфо               |
|                        | дата на получаване или           | 13.12.2010             | за електронни услуги                                 |
|                        |                                  |                        | повече информ                                        |

ФИГУРА 17 - ВИЗУАЛИЗАЦИЯ НА ЕЛЕКТРОНЕН ДОКУМЕНТ "ПОТВЪРЖДАВАНЕ ЗА ПОЛУЧАВАНЕ"

![](_page_39_Picture_0.jpeg)

![](_page_39_Picture_1.jpeg)

![](_page_39_Picture_2.jpeg)

## ОФИЦИАЛЕН ЕЛЕКТРОНЕН ДОКУМЕНТ "СЪОБЩЕНИЕ, ЧЕ ПОЛУЧАВАНЕТО НЕ СЕ ПОТВЪРЖДАВА"

"Съобщение, че получаването не се потвърждава" представлява електронен документ, с който общината съобщава, че не потвърждава получаването на заявление за електронна административна услуга. Този документ съдържа информация за грешките, които са възникнали при разглеждането на заявлението от страна на общината. "Съобщение, че получаването не се потвърждава" представлява файл, който заявителя получава на предоставения от него/нея електронен пощенски адрес. Този файл се преглежда по същия начин, по който се преглежда заявление за електронна административна услуга – посредством страницата "Преглед на документ" на уеб-сайта на общината.

|       |                     | <u>Начало</u> > <u>Административни услуги</u> > Преглед на докуг | тент                                        |                                                          |
|-------|---------------------|------------------------------------------------------------------|---------------------------------------------|----------------------------------------------------------|
| Hace  | лени места          | 0 7 1                                                            | <b>~</b> ^                                  | АНКЕТА                                                   |
| Адми  | нистративни услуги  | 9Z4                                                              | GA                                          |                                                          |
| Пода  | ване на заявление   | Въведете показания код:                                          |                                             | новини                                                   |
| Пров  | ерка на услуга      | Изберете документ:                                               | Browse                                      | Rss                                                      |
| Прег/ | лед на документ     |                                                                  | Покажи                                      | Програма<br>Дата: 29.06.2010                             |
| E-yc/ | туги                |                                                                  |                                             | Известна е програмата за                                 |
| Харт  | а на клиента        |                                                                  |                                             | турнира по футбол и<br>категориите в турнира по<br>борба |
| Тури  | зъм и екология      | Съобщение, че получаванет                                        | о не се потвърждава                         | повече информация                                        |
| Култ  | урен календар       | Доставчик                                                        | к на административни услуги:                |                                                          |
| Поле  | ани връзки          | Булст                                                            | at: 000614856                               |                                                          |
|       |                     | Тип на доставчия                                                 | ка: Административен орган                   | ОБЯВИ<br><u>Rss</u>                                      |
| Φοργ  | ум                  | Уникален регистров идентифика<br>Регистров инде                  | гор на регистриран документ:<br>кс: 123     | Отваряне на оферти<br>Дата: 29.06.2010                   |
| Enor  |                     | Пореден номер на докумен                                         | нт: 295                                     | Отваряне на офертите за<br>Разработване и                |
| Bildi |                     | Дата на получаване                                               | е или подписване на документ:<br>16.11.2010 | внедряване на платформа<br>за електронни услуги          |
|       |                     |                                                                  |                                             | повече информация                                        |
|       |                     | Вид на прен                                                      | ос: Електронна поща                         |                                                          |
| 4     | СИГНАЛИ ЗА КОРУПЦИЯ | Пол                                                              | учаването не се потвърждава                 |                                                          |
|       |                     | Неуспешни проверки: Приложени<br>документи                       | ите към заявлението                         | ПОБРАТИМЕНИ ГРАДОВЕ                                      |
|       |                     | yGTANOSE.                                                        | anu Anhigi.                                 |                                                          |

ФИГУРА 18 - ВИЗУАЛИЗАЦИЯ НА ЕЛЕКТРОНЕН ДОКУМЕНТ "СЪОБЩЕНИЕ, ЧЕ ПОЛУЧАВАНЕТО НЕ СЕ ПОТВЪРЖДАВА"

![](_page_40_Picture_0.jpeg)

![](_page_40_Picture_1.jpeg)

![](_page_40_Picture_2.jpeg)

### РЕГИСТРАЦИЯ НА ПОТРЕБИТЕЛ В УЕБ-САЙТА НА ОБЩИНАТА

Изпълняването на определени действия в уеб-сайта на общината, описани в следващите секции, изисква потребителят да се регистрира. Регистрацията е процес, при който потребителят предоставя лични данни за себе си като "Име", "Презиме", "Фамилия", "ЕГН", "Адрес". Личните данни се свързват с потребителско име и парола, които впоследствие потребителят използва, за да се идентифицира в уеб-сайта.

Следват указания за регистрация на потребител в уеб-сайта на общината.

- 1. Потребителят зарежда в своя уеб-браузър сайта на общината. В полето за електронен адрес се въвежда "<u>www.borino.bg</u>".
- 2. Кликва се върху иконата на бутона "Вход" в най-горната дясна част на уеб-сайта.

![](_page_40_Picture_9.jpeg)

![](_page_40_Figure_10.jpeg)

Зарежда се уеб-страницата за вход на потребител в уеб-сайта.

<u>Начало</u> > Вход

Начало > Вход

|                    | Вход      |
|--------------------|-----------|
| Потребител:        |           |
| Парола:            |           |
|                    | 🗌 Запомни |
|                    |           |
|                    | Вход      |
| <u>Регистрация</u> |           |

ФИГУРА 20 – УЕБ-СТРАНИЦА ЗА ВХОД В УЕБ-САЙТА

3. Кликва се върху текста "*Регистрация*" към страницата за регистрация на нов потребител в уеб-сайта.

|             | Вход      |
|-------------|-----------|
| Потребител: |           |
| Парола:     |           |
|             | 🗌 Запомни |
|             |           |
|             | Вход      |
| Регистрация |           |

ФИГУРА 21 - ХИПЕРВРЪЗКА КЪМ УЕБ-СТРАНИЦАТА ЗА РЕГИСТРАЦИЯ НА НОВ ПОТРЕБИТЕЛ В УЕБ-САЙТА НА ОБЩИНАТА

Стр. 41

Изпълнител по договор от 7 април 2010: **Консорциум ТехноЛогика – АКТ Софт** София 1000, ул. Червена стена № 46, п.к. 1421, ЕИК 175860353

![](_page_41_Picture_0.jpeg)

![](_page_41_Picture_1.jpeg)

![](_page_41_Picture_2.jpeg)

Зарежда се уеб-страницата за регистрация на нов потребител в уеб-сайта на общината.

| Регистрация                                                    |  |  |  |
|----------------------------------------------------------------|--|--|--|
| Име:                                                           |  |  |  |
| Презиме:                                                       |  |  |  |
| Фамилия:                                                       |  |  |  |
| ELH:                                                           |  |  |  |
| Адрес:                                                         |  |  |  |
|                                                                |  |  |  |
| Потребител:                                                    |  |  |  |
| Потребител:<br>Парола:                                         |  |  |  |
| Потребител:<br>Парола:<br>Потвърди парола:                     |  |  |  |
| Потребител:<br>Парола:<br>Потвърди парола:<br>Електронна поща: |  |  |  |
| Потребител:<br>Парола:<br>Потвърди парола:<br>Електронна поща: |  |  |  |

ФИГУРА 22 - УЕБ-СТРАНИЦА ЗА РЕГИСТРАЦИЯ НА НОВ ПОТРЕБИТЕЛ В УЕБ-САЙТА НА ОБЩИНАТА

- Попълват се полетата "Име" (задължително), "Презиме" (по желание), "Фамилия" (задължително), "ЕГН" (по желание), "Адрес" (по желание), "Потребител" (задължително), "Парола" (задължително), "Потвърди парола" (задължително), "Електронна поща" (задължително).
- 5. Натиска се бутона "Регистрация".

Зарежда се съобщение за потвърждаване на успешно създаден профил.

| <u>Начало</u> > Регистрация |               |                        |
|-----------------------------|---------------|------------------------|
|                             | Рег           | истрация               |
|                             | Име:          | Иван                   |
|                             | Презиме:      | Иванов                 |
|                             | Фамилия:      | Иванов                 |
|                             | ELH:          | 1234567890             |
|                             | Адрес:        | Примерен адрес         |
|                             | Вашият профил | беше създаден успешно. |
|                             |               | Продължи               |

ФИГУРА 23 - СЪОБЩЕНИЕ, ЧЕ ПОТРЕБИТЕЛЯТ Е УСПЕШНО РЕГИСТРИРАН НА УЕБ-САЙТА НА ОБЩИНАТА

Стр. 42

Изпълнител по договор от 7 април 2010: **Консорциум ТехноЛогика – АКТ Софт** София 1000, ул. Червена стена № 46, п.к. 1421, ЕИК 175860353

![](_page_42_Picture_0.jpeg)

![](_page_42_Picture_1.jpeg)

![](_page_42_Picture_2.jpeg)

6. Натиска се бутона "Продължи".

Потребителят се пренасочва към началната страница на уеб-сайта на общината, но вече действа като регистриран потребител, за което свидетелстват:

- Наличието на бутон "Изход" в най-горната дясна част на уеб-сайта. Той служи за изход на потребителя от уеб-сайта. Когато потребителят приключи работата си в уеб-сайта, той или тя натиска бутона "Изход", за да предотврати използването на неговата/нейната регистрация в уеб-сайта от друг потребител, използващ същия компютър.
- о Наличието на поздравително съобщение, адресирано до лицето, идентифицирало се в уеб-сайта.

![](_page_42_Picture_8.jpeg)

#### ФИГУРА 24 - ИЗГЛЕД НА УЕБ-САЙТ НА ОБЩИНАТА ЗА ИДЕНТИФИЦИРАЛ СЕ ПОТРЕБИТЕЛ

![](_page_43_Picture_0.jpeg)

![](_page_43_Picture_1.jpeg)

![](_page_43_Picture_2.jpeg)

## ВХОД НА РЕГИСТРИРАН ПОТРЕБИТЕЛ В УЕБ-САЙТА НА ОБЩИНАТА

Следват указания за вход на регистриран потребител в уеб-сайта на общината.

- 1. Потребителят зарежда в своя уеб-браузър сайта на общината. В полето за електронен адрес се въвежда "<u>www.borino.bg</u>".
- 2. Кликва се върху иконката на бутона "Вход" в най-горната дясна част на уеб-сайта.

Зарежда се уеб-страницата за вход на потребител в уеб-сайта. Попълват се полетата "*Потребител*" (задължително), "*Парола*" (задължително).

ВАЖНО: ПРИ ЖЕЛАНИЕ НА ПОТРЕБИТЕЛЯ, МОЖЕ ДА СЕ СЛОЖИ ОТМЕТКА В ПОЛЕТО *"ЗАПОМНИ"*. ТОВА ЩЕ ПРЕДОТВРАТИ ПОСЛЕДВАЩА НЕОБХОДИМОСТ ОТ ВЪВЕЖДАНЕ НА ДАННИ ЗА РЕГИСТРИРАН ПОТРЕБИТЕЛ, ДОКАТО ПОТРЕБИТЕЛЯТ НЕ ИЗПОЛЗВА БУОНА *"ИЗХОД"* ОТ ФИГУРА 24. ДОКАТО ТАЗИ ФУНКЦИОНАЛНОСТ Е ЗА УДОБСТВО НА ПОТРЕБИТЕЛЯ, НЕЙНОТО ИЗПОЛЗВАНЕ НЕ Е ПРЕПОРЪЧИТЕЛНО ОТ СЪОБРАЖЕНИЯ ЗА СИГУРНОСТ.

3. Натиска се бутона "Вход".

Потребителят се идентифицира успешно в уеб-сайта, ако въведените данни са валидни.

ВАЖНО: АКО ПОТРЕБИТЕЛЯТ Е ЗАБРАВИЛ СВОЕТО ПОТРЕБИТЕЛСКО ИМЕ ИЛИ ПАРОЛА, Е НЕОБХОДИМО ДА СЕ СВЪРЖЕ С ОБЩИНАТА ЗА ДА МУ БЪДЕ ПРЕДОСТАВЕНА НОВА ПАРОЛА.

| Здравейте, Иван Иванов |               |                |         |             |  |
|------------------------|---------------|----------------|---------|-------------|--|
|                        | Администрация | Общински съвет | Проекти | Моят профил |  |
| ł                      | Начало > Вход |                |         |             |  |
|                        |               |                | -       |             |  |

ФИГУРА 25 - ПОЗДРАВИТЕЛНОТО СЪОБЩЕНИЕ, АДРЕСИРАНО ДО ПОТРЕБИТЕЛЯ, СВИДЕТЕЛСТВА ЗА УСПЕШНА ИДЕНТИФИКАЦИЯ

![](_page_44_Picture_0.jpeg)

![](_page_44_Picture_1.jpeg)

![](_page_44_Picture_2.jpeg)

# СЛЕДЕНЕ ИСТОРИЯТА НА ВСИЧКИ, ЗАЯВЕНИ ОТ ДАДЕНО ЛИЦЕ, ЕЛЕКТРОННИ АДМИНИСТРАТИВНИ УСЛУГИ

Уеб-сайтът на общината позволява на регистрираните потребители да следят историята на всички, заявени от тях електронни административни услуги.

ВАЖНО: ИЗПОЛЗВАНЕТО НА ТАЗИ ФУНКЦИЯ ИЗИСКВА ПОТРЕБИТЕЛЯТ ДА Е РЕГИСТРИРАН И ДА СЕ Е ИДЕНТИФИЦИРАЛ В УЕБ-САЙТА НА ОБЩИНАТА.

Следват указания за "Следене на историята на всички, заявени от дадено лице, електронни административни услуги".

1. Потребителят зарежда в своя уеб-браузър сайта на общината (<u>www.borino.bg</u>) и се идентифицира чрез своето потребителско име и парола.

![](_page_44_Picture_9.jpeg)

ФИГУРА 26 - ИЗГЛЕД НА УЕБ-САЙТ НА ОБЩИНАТА ЗА ИДЕНТИФИЦИРАЛ СЕ ПОТРЕБИТЕЛ

2. В хоризонталното навигационно меню с мишката се посочва "Моят профил".

![](_page_44_Picture_12.jpeg)

ФИГУРА 27 - ХОРИЗОНТАЛНО МЕНЮ НА УЕБ-САЙТА НА ОБЩИНАТА

![](_page_45_Picture_0.jpeg)

![](_page_45_Picture_1.jpeg)

![](_page_45_Picture_2.jpeg)

3. В появилото се падащо меню се кликва върху текста "Мои услуги".

| Моят профил     |
|-----------------|
| Смяна на парола |
| Смяна на е-поща |
| мои услуги      |
| Справки         |

ФИГУРА 28 - ПОД-МЕНЮ НА ХОРИЗОНТАЛНОТО МЕНЮ НА УЕБ-САЙТА НА ОБЩИНАТА

Зарежда се уеб-страницата за следене на историята на всички, заявени от дадено лице, електронни административни услуги.

#### Начало > Моят профил > Мои услуги

| Мои услуги         |                                                                                                    |  |  |
|--------------------|----------------------------------------------------------------------------------------------------|--|--|
| Код                | Услуга                                                                                                    |  |  |
| 123-106-14.10.2010 | Издаване на удостоверение за данъчна<br>оценка за право на собственост на<br>недвижим имот за физическо лице |  |  |
| 123-158-15.10.2010 | Издаване на удостоверение за данъчна<br>оценка за право на собственост на<br>недвижим имот за физическо лице |  |  |
| 123-289-03.11.2010 | Издаване на удостоверение за данъчна<br>оценка за право на собственост на<br>недвижим имот за физическо лице |  |  |
| 123-287-03.11.2010 | Издаване на удостоверение за данъчна<br>оценка за право на собственост на<br>недвижим имот за физическо лице |  |  |
| 123-157-15.10.2010 | Издаване на удостоверение за данъчна<br>оценка за право на собственост на<br>недвижим имот за физическо лице |  |  |

ФИГУРА 29 - УЕБ-СТРАНИЦА ЗА СЛЕДЕНЕ НА ВСИЧКИ, ЗАЯВЕНИ ОТ ДАДЕНО ЛИЦЕ, ЕЛЕКТРОННИ АДМИНИСТРАТИВНИ УСЛУГИ

Потребителят може да използва кодовете на електронните административни услуги в списъка, за да прави справки за състоянието им, посредством страницата "Проверка на услуга".

![](_page_46_Picture_0.jpeg)

![](_page_46_Picture_1.jpeg)

![](_page_46_Picture_2.jpeg)

## СПРАВКА ЗА ДЪЛЖИМИ МЕСТНИ ДАНЪЦИ И ТАКСИ

Уеб-сайтът на общината позволява на регистрираните потребители да правят справки за дължими местни данъци и такси за физически или юридически лица.

ВАЖНО: ИЗПОЛЗВАНЕТО НА ТАЗИ ФУНКЦИЯ ИЗИСКВА ПОТРЕБИТЕЛЯТ ДА Е РЕГИСТРИРАН И ДА СЕ Е ИДЕНТИФИЦИРАЛ В УЕБ-САЙТА НА ОБЩИНАТА.

Следват указания за "Справка за дължими местни данъци и такси".

- 1. Потребителят зарежда в своя уеб-браузър сайта на общината (<u>www.borino.bg</u>) и се идентифицира чрез своето потребителско име и парола.
- 2. В хоризонталното навигационно меню с мишката се посочва "Моят профил".
- 3. В появилото се падащо меню се кликва върху текста "Справки".

Зарежда се уеб-страницата за справка за дължими данъци и такси.

|   | Администрация                                                | Общински съвет                                     | Проекти               | Моят профил         |       |
|---|--------------------------------------------------------------|----------------------------------------------------|-----------------------|---------------------|-------|
| 4 | Начало > Моят прос                                           | <u>фил</u> > Справки                               |                       |                     |       |
| כ | Справка за дължи<br>Въведете ЕГН или Е<br>натиснете бутон Тъ | ми данъци и такси<br>ЮК в зависимост от то<br>рси. | ова дали сте физичесн | ко или юридическо л | ице и |
|   |                                                              | Дълж                                               | ими данъци и тако     | СИ                  |       |
| 4 |                                                              | (                                                  | 🖲 Физическо лице      |                     |       |
|   |                                                              | (                                                  | 🕽 Юридическо лице     |                     |       |
|   |                                                              | ELH/EN                                             | 1К:                   |                     |       |
| 4 |                                                              |                                                    |                       |                     |       |
| 4 |                                                              |                                                    | GI 3 RI               | 3                   |       |
| 4 |                                                              | Въведете показани                                  | я код:                | • •                 |       |
|   |                                                              |                                                    |                       | Търси               |       |

ФИГУРА 30 - УЕБ-СТРАНИЦА ЗА ДЪЛЖИМИ ДАНЪЦИ И ТАКСИ

- 4. Избира се "Физическо лице" или "Юридическо лице" в секцията "Дължими данъци и такси". Това се осъществява посредством кликване с мишката в кръгчето вляво на избраната възможност.
- 5. Попълва се полето "ЕГН/ЕИК" задължително.

![](_page_47_Picture_0.jpeg)

![](_page_47_Picture_1.jpeg)

![](_page_47_Picture_2.jpeg)

- 6. Въвежда се кода от картинката с букви и цифри в полето "Въведете показания код". Този код е различен при всяко отваряне на страницата за попълване на заявление. Буквите и цифрите се въвеждат слято (без празни пространства), като няма значение дали буквите са главни или малки.
- 7. Натиска се бутона "*Търси*".

Ако въведеното ЕГН/ЕИК е валидно, се извеждат данни за дължими данъци и такси.

Справка за дължими данъци и такси Въведете ЕГН или ЕИК в зависимост от това дали сте физическо или юридическо лице и натиснете бутон Търси.

![](_page_47_Picture_8.jpeg)

Дължима сума: 0 лв. Информацията е валидна към 14.12.2010 г. 09:17:18

ФИГУРА 31 - ДАННИ ЗА ДЪЛЖИМИ ДАНЪЦИ И ТАКСИ

![](_page_48_Picture_0.jpeg)

![](_page_48_Picture_1.jpeg)

![](_page_48_Picture_2.jpeg)

# IV. ЧЕСТО ЗАДАВАНИ ВЪПРОСИ

## ЕЛЕКТРОННИ АДМИНИСТРАТИВНИ УСЛУГИ

- 1. Какво трябва да се направи, ако заявителят желае да се откаже от заявената електронна административна услуга?
  - Заявителят трябва да се обърне към служител на общината чрез предоставената в глава V. информация.
- 2. Какво трябва да се направи, ако при преглед на заявление, след неговото попълване, заявителят установи, че е допуснал грешка?
  - Заявителят трябва да попълни ново заявление за желаната от него/нея електронна административна услуга.
- 3. От къде да се придобие електронен подпис за подписване на заявления за електронни административни услуги?
  - Заявителят трябва да закупи електронен подпис от оторизиран доставчик на удостоверителни услуги. За повече информация заявителят трябва да се обърне към служител на общината чрез предоставената в глава V. информация.

Съгласно данни от Комисията за регулиране на съобщенията (<u>http://www.crc.bg/files/ bg/REGISTRY bg 15122010 Novo.pdf</u>), към месец март 2011г. регистрираните доставчици на удостоверителни услуги са:

| Доставчик на удостоверителни услуги | Уеб-сайт                   |
|-------------------------------------|----------------------------|
| "ИНФОРМАЦИОННО ОБСЛУЖВАНЕ" АД       | http://www.stampit.org/    |
| "БОРИКА - БАНКСЕРВИЗ" АД            | http://www.b-trust.org/    |
| "ИНФОНОТАРИ" ЕАД                    | http://www.infonotary.com/ |
| "СПЕКТЪР" АД                        | http://www.spektar.org/    |
| "СЕП БЪЛГАРИЯ" АД                   | http://e-sign.mobisafe.bg/ |

## УЕБ-САЙТ НА ОБЩИНАТА

- 4. Защо е необходима регистрация на потребител на уеб-сайта на общината?
  - Регистрацията е необходима, ако потребителят иска да следи историята на всички, заявени от него/нея, електронни административни услуги или иска да направи справка за дължими местни данъци и такси.

ВАЖНО: ЗАЯВЯВАНЕТО НА ЕЛЕКТРОННА АДМИНИСТРАТИВНА УСЛУГА <u>НЕ</u> ИЗИСКВА РЕГИСТРАЦИЯ.

- 5. Какво трябва да се направи, ако потребителят е забравил/а потребителското име или паролата си за уеб-сайта на общината?
  - Заявителят трябва да се обърне към служител на общината чрез предоставената в глава V. информация.

![](_page_49_Picture_0.jpeg)

![](_page_49_Picture_1.jpeg)

![](_page_49_Picture_2.jpeg)

# V. ИНФОРМАЦИЯ ЗА КОНТАКТ С ОБЩИНА БОРИНО

| общин                 | ОБЩИНА БОРИНО 4824 |                            |  |
|-----------------------|--------------------|----------------------------|--|
| Област Смолян         |                    |                            |  |
| ул. "Христо Ботев" №1 |                    |                            |  |
| Тел:                  | 03042 20 40        | Кмет на Община Борино      |  |
| Факс:                 | 03042 21 44        |                            |  |
| Факс:                 | 03042 20 23        |                            |  |
| Тел:                  | 03042 21 75        | Заместник Кмет             |  |
| Тел:                  | 03042 21 20        | Секретар                   |  |
| Тел:                  | 03041 92 20        | Кмет – Ягодина             |  |
| Тел:                  | 03041 82 20        | Кмет – Буйново             |  |
| Тел:                  | 03042 29 84        | Кмет – Чала                |  |
| Тел:                  | 03041 82 14        | Кметски Наместник – Кожари |  |
| Тел:                  | 03042 26 32        | Финансов отдел             |  |
| Тел:                  | 03042 26 23        | Касиер                     |  |
| Тел:                  | 03042 21 34        | Местни данъци и такси      |  |
| Тел:                  | 0884 328 440       | ТСУ                        |  |
| Тел:                  | 03042 26 04        | ЕСГРАОН                    |  |
| Тел:                  | 03042 27 30        | ОС и СС                    |  |
| Тел:                  | 03042 20 24        | Отдел "Евроинтеграция"     |  |
| Тел:                  | 03042 21 18        | Отдел "Образование"        |  |
| e-mail:               | borino@borino.bg   |                            |  |